# cisco.

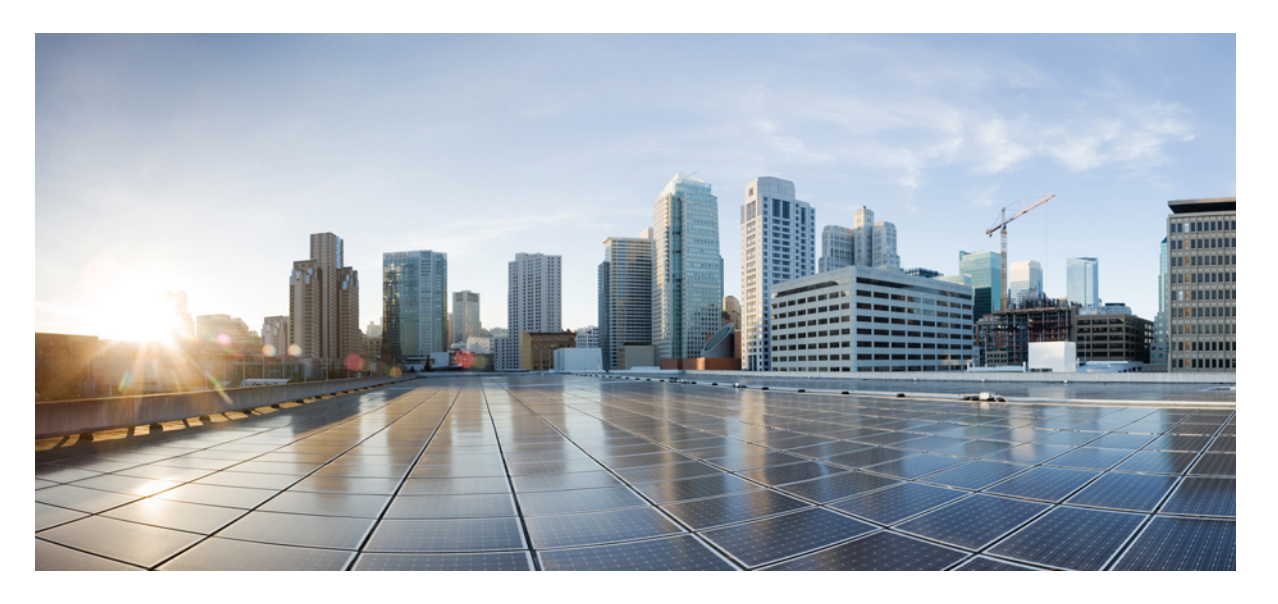

## **Cisco UCS X** シリーズ ダイレクト ファブリック インターコネ クト 9108 100G 取り付けおよび提供ガイド

最終更新: 2024年9月26日

## シスコシステムズ合同会社

〒107-6227 東京都港区赤坂9-7-1 ミッドタウン・タワー http://www.cisco.com/jp お問い合わせ先:シスココンタクトセンター 0120-092-255 (フリーコール、携帯・PHS含む) 電話受付時間:平日10:00~12:00、13:00~17:00 http://www.cisco.com/jp/go/contactcenter/ © 2024 Cisco Systems, Inc. All rights reserved.

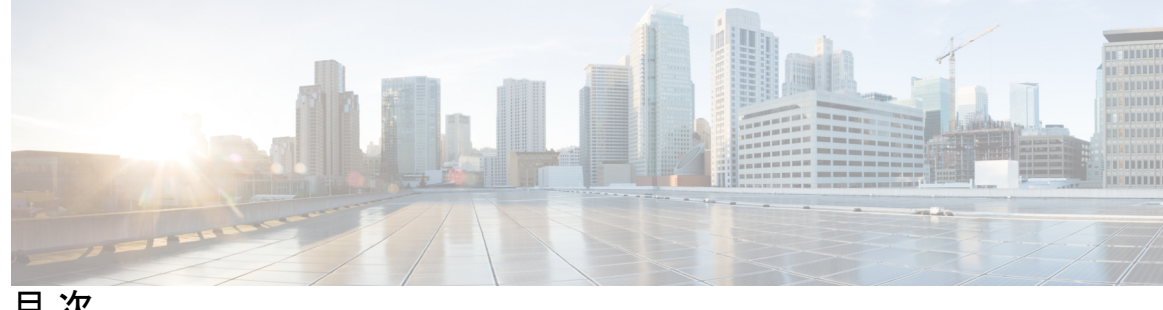

目次

第1章 概要 1 Cisco UCS X シリーズ ダイレクト ファブリック インターコネクト 9108 100G の概要 1

ファブリックインターコネクトのフロントパネル 3 LED の解釈 5

ポートタイプの詳細 6

第2章 ファブリックインターコネクトのインストール 9 コンピューティング ノードのインストール ガイドラインと制限事項 9 ファブリックインターコネクトファンの取り付けと取り外し 10 ファブリックインターコネクトの取り外し 10 ファブリックインターコネクトのインストール 13 ファブリックインターコネクトの構成 14

第3章 ファブリック インターコネクトに接続 15 ネットワーク接続の概要 15 ファブリック インターコネクト ポートの構成 16 ポートブレークアウト 17 イーサネットトポロジの例 18 ファイバ チャネル SAN トポロジの例 21 **IP SAN**トポロジの例 25

ファブリックインターコネクトにコンソールを接続 27

第4章 ファブリック インターコネクトの提供 29

上部カバーの取り付けと取り外し 29

上部カバーの取り付け 30

上部カバーの取り外し 31

- ファブリックインターコネクトのコンポーネント 32
- Cisco UCS X シリーズ ダイレクト ファブリック インターコネクト モジュールの現場交換可 能ユニットの交換手順 34
- ファブリックインターコネクトファンの取り付けと取り外し 35
  - ファブリックインターコネクトファンの取り外し 35
  - ファブリックインターコネクトファンの取り付け 36
- ファブリックインターコネクト M.2 ミニストレージモジュールの取り付けおよび取り外し 37
  - ミニストレージに関する考慮事項 38
  - ファブリックモジュール M.2 ミニストレージモジュールの取り外し 38
  - ·ファブリック インターコネクト M.2 ミニ ストレージ モジュールの取り付け 39
  - ミニストレージ SSD の取り付けおよび取り外し 39
    - ミニストレージ SSD の取り外し 40
    - ミニストレージ SSD の取り付け 40
- 第5章
   ファブリック インターコネクト コンポーネントのリサイクル 43
   ファブリック インターコネクト PCB のリサイクル 43
- 付録 A: 技術仕様 53

Cisco Fusion Physical Appliance Specifications 53

環境仕様 53

付録 B: ハードウェアの取得 55

ハードウェアの取得 55

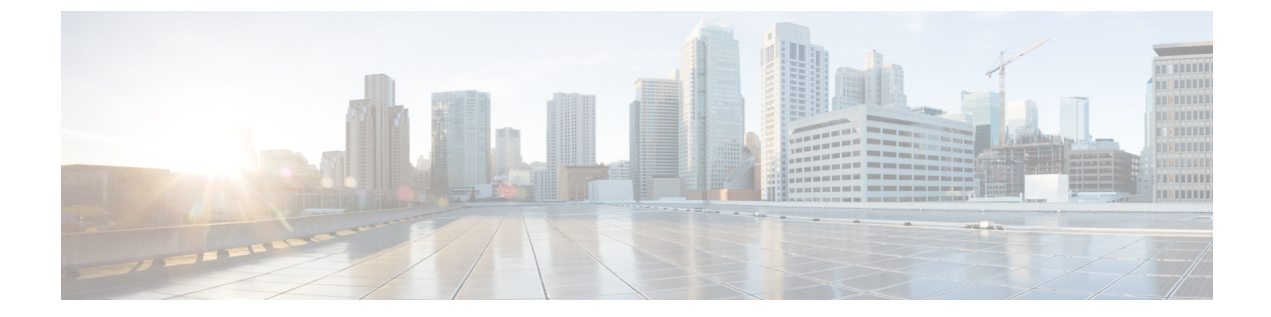

# はじめに

ここでは、次のトピックを扱います。

- •バイアスのないドキュメント (vページ)
- Full Cisco Trademarks with Hardware License  $(v \sim \vec{v})$
- •通信、サービス、およびその他の情報 (vii ページ)

## バイアスのないドキュメント

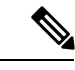

(注) この製品のマニュアルセットは、偏向のない言語を使用するように配慮されています。 このドキュメントセットでの偏向のない言語とは、年齢、障害、性別、人種的アイデ ンティティ、民族的アイデンティティ、性的指向、社会経済的地位、およびインター セクショナリティに基づく差別を意味しない言語として定義されています。製品ソフ トウェアのユーザーインターフェイスにハードコードされている言語、基準ドキュメ ントに基づいて使用されている言語、または参照されているサードパーティ製品で使 用されている言語によりドキュメントに例外が存在する場合があります。

## **Full Cisco Trademarks with Hardware License**

THE SPECIFICATIONS AND INFORMATION REGARDING THE PRODUCTS IN THIS MANUAL ARE SUBJECT TO CHANGE WITHOUT NOTICE. ALL STATEMENTS, INFORMATION, AND RECOMMENDATIONS IN THIS MANUAL ARE BELIEVED TO BE ACCURATE BUT ARE PRESENTED WITHOUT WARRANTY OF ANY KIND, EXPRESS OR IMPLIED. USERS MUST TAKE FULL RESPONSIBILITY FOR THEIR APPLICATION OF ANY PRODUCTS.

THE SOFTWARE LICENSE AND LIMITED WARRANTY FOR THE ACCOMPANYING PRODUCT ARE SET FORTH IN THE INFORMATION PACKET THAT SHIPPED WITH THE PRODUCT AND ARE INCORPORATED HEREIN BY THIS REFERENCE. IF YOU ARE UNABLE TO LOCATE THE SOFTWARE LICENSE OR LIMITED WARRANTY, CONTACT YOUR CISCO REPRESENTATIVE FOR A COPY. The following information is for FCC compliance of Class A devices: This equipment has been tested and found to comply with the limits for a Class A digital device, pursuant to part 15 of the FCC rules. These limits are designed to provide reasonable protection against harmful interference when the equipment is operated in a commercial environment. This equipment generates, uses, and can radiate radio-frequency energy and, if not installed and used in accordance with the instruction manual, may cause harmful interference to radio communications. Operation of this equipment in a residential area is likely to cause harmful interference, in which case users will be required to correct the interference at their own expense.

The following information is for FCC compliance of Class B devices: This equipment has been tested and found to comply with the limits for a Class B digital device, pursuant to part 15 of the FCC rules. These limits are designed to provide reasonable protection against harmful interference in a residential installation. This equipment generates, uses and can radiate radio frequency energy and, if not installed and used in accordance with the instructions, may cause harmful interference to radio communications. However, there is no guarantee that interference will not occur in a particular installation. If the equipment causes interference to radio or television reception, which can be determined by turning the equipment off and on, users are encouraged to try to correct the interference by using one or more of the following measures:

- Reorient or relocate the receiving antenna.
- Increase the separation between the equipment and receiver.
- Connect the equipment into an outlet on a circuit different from that to which the receiver is connected.
- · Consult the dealer or an experienced radio/TV technician for help.

Modifications to this product not authorized by Cisco could void the FCC approval and negate your authority to operate the product.

The Cisco implementation of TCP header compression is an adaptation of a program developed by the University of California, Berkeley (UCB) as part of UCB's public domain version of the UNIX operating system. All rights reserved. Copyright © 1981, Regents of the University of California.

NOTWITHSTANDING ANY OTHER WARRANTY HEREIN, ALL DOCUMENT FILES AND SOFTWARE OF THESE SUPPLIERS ARE PROVIDED "AS IS" WITH ALL FAULTS. CISCO AND THE ABOVE-NAMED SUPPLIERS DISCLAIM ALL WARRANTIES, EXPRESSED OR IMPLIED, INCLUDING, WITHOUT LIMITATION, THOSE OF MERCHANTABILITY, FITNESS FOR A PARTICULAR PURPOSE AND NONINFRINGEMENT OR ARISING FROM A COURSE OF DEALING, USAGE, OR TRADE PRACTICE.

IN NO EVENT SHALL CISCO OR ITS SUPPLIERS BE LIABLE FOR ANY INDIRECT, SPECIAL, CONSEQUENTIAL, OR INCIDENTAL DAMAGES, INCLUDING, WITHOUT LIMITATION, LOST PROFITS OR LOSS OR DAMAGE TO DATA ARISING OUT OF THE USE OR INABILITY TO USE THIS MANUAL, EVEN IF CISCO OR ITS SUPPLIERS HAVE BEEN ADVISED OF THE POSSIBILITY OF SUCH DAMAGES.

Any Internet Protocol (IP) addresses and phone numbers used in this document are not intended to be actual addresses and phone numbers. Any examples, command display output, network topology diagrams, and other figures included in the document are shown for illustrative purposes only. Any use of actual IP addresses or phone numbers in illustrative content is unintentional and coincidental.

All printed copies and duplicate soft copies of this document are considered uncontrolled. See the current online version for the latest version.

Cisco has more than 200 offices worldwide. Addresses and phone numbers are listed on the Cisco website at www.cisco.com/go/offices.

Cisco and the Cisco logo are trademarks or registered trademarks of Cisco and/or its affiliates in the U.S. and other countries. To view a list of Cisco trademarks, go to this URL: https://www.cisco.com/c/en/us/ about/legal/trademarks.html. Third-party trademarks mentioned are the property of their respective owners. The use of the word partner does not imply a partnership relationship between Cisco and any other company. (1721R)

## 通信、サービス、およびその他の情報

- シスコからタイムリーな関連情報を受け取るには、Cisco Profile Manager でサインアップ してください。
- 重要な技術によりビジネスに必要な影響を与えるには、Cisco Services [英語] にアクセスしてください。
- ・サービス リクエストを送信するには、Cisco Support [英語] にアクセスしてください。
- •安全で検証済みのエンタープライズクラスのアプリケーション、製品、ソリューション、 およびサービスを探して参照するには、Cisco Marketplace にアクセスしてください。
- ・一般的なネットワーク、トレーニング、認定関連の出版物を入手するには、Cisco Press に アクセスしてください。
- 特定の製品または製品ファミリの保証情報を探すには、Cisco Warranty Finder にアクセスしてください。

Cisco バグ検索ツール

Cisco バグ検索ツール(BST)は、シスコ製品とソフトウェアの障害と脆弱性の包括的なリストを管理する Cisco バグ追跡システムへのゲートウェイとして機能する、Web ベースのツールです。BST は、製品とソフトウェアに関する詳細な障害情報を提供します。

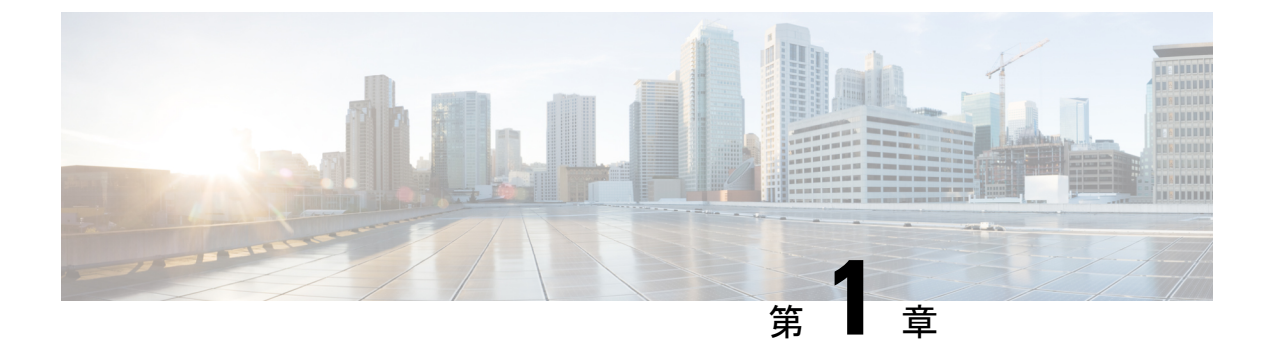

概要

この章は次のトピックで構成されています。

- Cisco UCS X シリーズ ダイレクト ファブリック インターコネクト 9108 100G の概要 (1 ページ)
- ファブリックインターコネクトのフロントパネル (3ページ)
- ポートタイプの詳細 (6ページ)

# Cisco UCS X シリーズ ダイレクト ファブリック インター コネクト 9108 100G の概要

Cisco UCS X シリーズ ダイレクト ファブリック インターコネクト 9108 100G (UCSX-S9108-100G) は、Cisco UCS X9508 サーバ シャーシ用に設計されたモジュラ ファブ リック インターコネクト システムです。Cisco UCS X シリーズ ダイレクト ファブリック イン ターコネクト 9108 100G (このドキュメントでは「ファブリックインターコネクト」または 「ファブリックインターコネクトモジュール」) は、ファブリックインターコネクトと、エン ドツーエンド接続が有効な追加の Cisco 機器で構成される全体の Cisco UCS X シリーズ ダイレ クト ソリューションの一部です。

ペアで展開されるファブリックインターコネクトは、堅牢なでスケーラブルなネットワーキン グ、コンピューティング、ストレージ、および GPU アクセラレーションを、スタンドアロン の Cisco UCS ファブリック インターコネクトに代わる小型の物理フォーム ファクタで提供し ます。ファブリックインターコネクトモジュールは、次のような拡張性の低いアプリケーショ ンでコスト、電力、および物理スペースを節約できるように設計されています。

- ・ネットワーク エッジ
- ・最大8台のブレードサーバまたはコンピューティングノードを展開できます。

X シリーズ ダイレクトは、次をサポートします。

•2つのユニファイドポート(1および2)を含む、最大100 Gbps に対応する8つのQSFP ポート(1~8)。

- CPU: Intel Atom<sup>®</sup> C3000 プロセッサ シリーズ システムオンチップ (SOC)、2.2 GHz、8 コア。UCS X シリーズ ダイレクト ファブリック インターコネクトごとに 1 つの CPU が サポートされます。
- アップリンクポート: ToR スイッチに接続するためにファイバチャネルとイーサネットの組み合わせとして構成できる合計8つの物理ポート。最初の2つのポートはユニファイドポートであり、ファイバチャネルとギガビットイーサネット間の柔軟性を提供し、6つのポートは専用のイーサネットです。
  - ファイバチャネル:各ファイバチャネルポートで8、16、または32 Gbpsのいずれかをサポートする合計8個のブレークアウトポートを介して構成された最大2つのアップリンク。ファイバチャネルポートは、最大8ポート(物理FCポートごとに4つのブレークアウトポート)へのブレークアウトをサポートします。
  - イーサネット:物理ポートに構成されているポート速度に応じて、イーサネットアップリンクは次のようにサポートされます。
    - 10Gまたは25Gの場合、最大8個のポート。ブレークアウトポートまたは単一 OSAトランシーバがサポートされます。
    - •100Gの場合、最大8個のポート。8つのポートすべてが100Gイーサネットをサポートしているため、イーサネットポートのブレークアウトは必要ありません。
    - IGの場合、最大2つのポート(ポート7および8のみ)。QSAがサポートされています。ポートの位置と識別子の詳細については、「ファブリックインターコネクトのフロントパネル(3ページ)」を参照してください。

詳細については、ファブリックインターコネクトポートの構成 (16ページ)を参照して ください。

- •32 GB フラッシュ メモリ
- 16 GB DRAM
- ・最適な冷却を実現する3つのファン
- RAIDサポートなしの1台の M.2 240G SATA SSD で構成されるブート用に最適化されたミニストレージモジュール。
- ローカル コンソール接続: RS-232 シリアル コンソール ポート (RJ45 コネクタ)
- ・ブートアップおよびシステムファームウェア ログの取得: USB 2.0 ポート タイプ A コネ クタ
- ・管理接続:1個の10/100/1000 Mbps管理ポート

ファブリックインターコネクトは、Cisco UCS X9508 モジュラ システムでは常にペアで導入さ れます。UCS X シリーズ ダイレクト システムは、1 つのファブリック インターコネクトだけ では動作できません。

# ファブリック インターコネクトのフロント パネル

Cisco UCS X シリーズ ダイレクト ファブリック インターコネクト 9108 100G のフロント パネ ルには、コンピューティング ノード全体の動作を視覚的に示すシステム LED があります。物 理ポートは、ToR スイッチとのスケールアウト接続またはサーバへの直接接続を介したネット ワークおよびストレージ接続にもサポートされています。

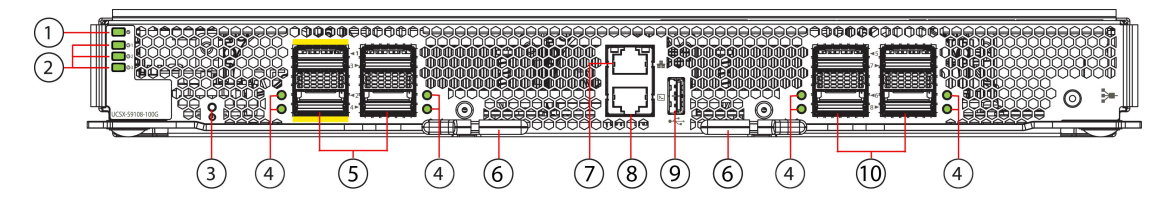

481621

| 1 | ステータス LED                                                                                    | 2 | ファン ステータス LED                                                                                                    |
|---|----------------------------------------------------------------------------------------------|---|----------------------------------------------------------------------------------------------------|
|   | LEDは、ファブリックインターコ<br>ネクトのステータスに関する視覚<br>的なインジケータを提供します。<br>詳細については、LEDの解釈(5<br>ページ)を参照してください。 |   | <ul> <li>LED は垂直にスタックされ、各</li> <li>LEDはファンに対応します。ファン1は上部の LED、ファン2は</li> <li>中央の LED、ファン3は下部の</li> <li>LED です。</li> <li>詳細については、LED の解釈</li> <li>(5ページ)を参照してください。</li> </ul> |
| 3 | リセット ボタン                                                                                     | 4 | ポート リンクおよびポート アク<br>ティビティ LED<br>詳細については、LED の解釈<br>(5 ページ)を参照してくださ<br>い。                                                                                                    |

| 5 | アップリンクポート1~4。<br>ポートには、ポート1として左上<br>のポートから始まる垂直方向の番<br>号が付けられます。<br>ポート1と2 (黄色の強調表示で<br>示されている)は100 Gbps ユニ<br>ファイドポートで、次のように構<br>成できます。<br>• イーサネットアップリンク、<br>10/25/40/100 Gbps<br>• ファイバチャネルアップリン<br>ク、8/16/32 Gbps<br>• [アプライアンス<br>(Appliance)]<br>• Fibre Channel over Ethernet<br>(FCoE)のアップリンク<br>• ファイバチャネルストレージ<br>ポート3および4は100 Gbps イー<br>サネットのみで、次のように構成<br>できます。<br>• 10/25/40/100 Gbps イーサネッ<br>トアップリンク<br>• [アプライアンス<br>(Appliance)]<br>• Fibre Channel over Ethernet<br>(FCoE)のアップリンク | 6 | イジェクタ ハンドル(イジェク<br>タごとに 1 つ)。                                                                                                 |
|---|----------------------------------------------------------------------------------------------------|---|----------------------------------------------------------------------------------------------------|
| 7 | <ul> <li>OAM イーサネットポート、アウトオブバンド (OOB) 管理用の10/100/1000 Mbps RJ-45。</li> <li>このポートは、Cisco UCS Manager や Cisco Intersight などの Cisco UCS 管理アプリケーションに使用されます。</li> <li>詳細については、「LED の解釈 (5ページ)」を参照してください。</li> </ul>                                                                                                    | 8 | RJ-45 コンソールポート(RS-232<br>シリアル コンソール)<br>ファブリック インターコネクト<br>の初期システム構成と障害対応に<br>使用されます。<br>詳細については、LED の解釈<br>(5 ページ)を参照してください。 |

|   | 1                                                | 1  | 1                                                                                                 |
|---|--------------------------------------------------|----|---------------------------------------------------------------------------------------------------|
| 9 | USB 2.0 ポート                                      | 10 | イーサネットポート(5~8)                                                                                    |
|   | システムの起動、ファームウェア<br>のアップグレード、またはログの<br>取得に使用できます。 |    | ポートには、ポート5として左上<br>のポートから始まる垂直方向の番<br>号が付けられます。                                                   |
|   |                                                  |    | <ul> <li>ポート5~8は、</li> <li>10/25/40/100 Gbps イーサネッ</li> <li>トアップリンクをサポート</li> <li>します。</li> </ul> |
|   |                                                  |    | <ul> <li>また、ポート7と8は、1</li> <li>Gbps イーサネットアップリンク</li> </ul>                                       |
|   |                                                  |    | ・[アプライアンス<br>(Appliance)]                                                                         |

## LED の解釈

I

表 1: ファブリック インターコネクト LED

| LED                   | カラー          | 説明                                          |
|-----------------------|--------------|---------------------------------------------|
| ファブリックインターコネ<br>クトの状態 | 禄            | ファブリックインターコネクトに電力が供給され、動<br>作しています。         |
|                       | オレンジ<br>(点滅) | ファブリック インターコネクトが起動中です。                      |
|                       | オレンジで<br>点灯  | 温度がマイナー アラームしきい値を超えています。                    |
|                       | 赤            | 温度がメジャーアラームしきい値を超えています。                     |
|                       | ダーク          | ファブリック インターコネクトに電力が供給されていない。                |
| Fan Status            | 禄            | ファン モジュールは動作可能です。                           |
|                       | 赤            | ファンモジュールは動作可能ではありません(ファン<br>はおそらく動作していません)。 |
|                       | ダーク          | ファン モジュールに電力が供給されていません。                     |

表 2: ファブリック インターコネクト データ ポート LED

| LED                         | カラー  | 説明                                                                        |
|-----------------------------|------|---------------------------------------------------------------------------|
| ポート、イーサネット、お<br>よびファイバ チャネル | 緑    | ポート管理状態が「有効」に設定され、SFPが存在し、<br>インターフェイスが接続されています(つまりケーブル<br>接続され、リンクが稼働中)。 |
|                             | オレンジ | ポート管理状態が「無効」に設定されるか、SFPが存在<br>しないか、その両方                                   |
|                             | ダーク  | ポート管理状態が「有効」に設定され、SFPが存在する<br>が、インターフェイスが接続されていない。                        |

表 3: ファブリック インターコネクト管理およびコンソール ポート LED

| LED          | カラー   | 説明               |
|--------------|-------|------------------|
| 管理ポートおよびコンソー | 緑で点灯  | 物理リンクが検出されました    |
|              | ダーク   | 物理リンクが検出されませんでした |
| 管理ポートおよびコンソー | 緑色に点滅 | アクティビティ          |
| LED          | ダーク   | No Activity      |

# ポート タイプの詳細

次の表に、ファブリックインターコネクトのポートタイプ、プロトコルサポート、およびポー トのロールを示します。

| ポー<br>ト | ポート              | タイプ                                                            |                |                                                  | プロト<br>ト | コルの <sup>.</sup>   | サポー                                          | ポート                                                                    | ロール                                                          |                                                    |         |                       |
|---------|------------------|----------------------------------------------------------------|----------------|--------------------------------------------------|----------|--------------------|----------------------------------------------|------------------------------------------------------------------------|--------------------------------------------------------------|----------------------------------------------------|---------|-----------------------|
|         | 1<br>GigE<br>QSA | 10/25<br>GigE<br>Break-<br>out<br>QSA、<br>また<br>は<br>QSA<br>28 | 40/100<br>GigE | 4x<br>8/16/32<br>Gbps<br>FC ブ<br>レー<br>ク:<br>out | イサネト     | ファ<br>イチャル<br>(FC) | Fibre<br>Channel<br>over<br>Ethemet<br>(CCE) | アッ<br>プリ<br>ン<br>ク、<br>イー<br>サ<br>ネッ<br>ト、<br>10/25/<br>40/100<br>Gbps | アッ<br>プリ<br>ン<br>ク、<br>ア<br>イ<br>チャ<br>ネル<br>8/16/32<br>Gbps | アッ<br>プリ<br>ンク<br>FCoE<br>10/25/<br>40/100<br>Gbps | アプライアンス | スト<br>レー<br>ジポー<br>FC |

| ポー<br>ト    | ポート     | タイプ |    |         | プロト<br>ト | コルの <sup>.</sup> | サポー | ポート | ロール     |    |    |         |
|------------|---------|-----|----|---------|----------|------------------|-----|-----|---------|----|----|---------|
| $1 \sim 2$ | いい<br>え | はい  | はい | はい      | はい       | はい               | はい  | はい  | はい      | はい | はい | はい      |
| $3 \sim 6$ | いい<br>え | はい  | はい | いい<br>え | 0        | いい<br>え          | はい  | はい  | いい<br>え | はい | はい | いい<br>え |
| 7∽<br>8    | はい      | はい  | はい | いい<br>え | 0        | いい<br>え          | はい  | はい  | いい<br>え | はい | はい | いい<br>え |

I

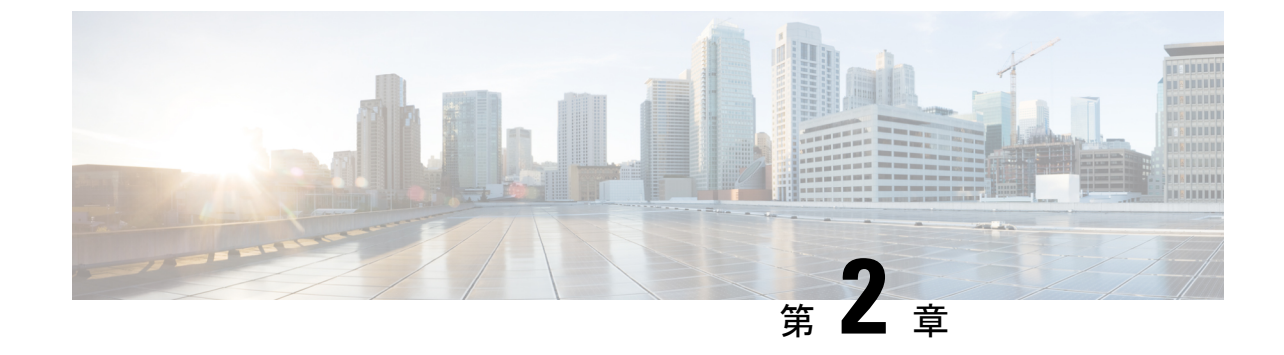

# ファブリック インターコネクトのインス トール

この章は次のトピックで構成されています。

- コンピューティングノードのインストールガイドラインと制限事項(9ページ)
- •ファブリックインターコネクトファンの取り付けと取り外し(10ページ)
- ファブリックインターコネクトの構成(14ページ)

# コンピューティングノードのインストールガイドライン と制限事項

Cisco UCS X410c M7 コンピューティング ノードを Cisco UCS X9508 シャーシに取り付ける場合は、次の制限に注意してください。

- コンピューティングノードはダブルハイトであるため、UCS X9508 シャーシの2つのス ロットを占有します。
- コンピューティングノードの最初のリリースで、コンピューティングノードがCiscoUCS X440pPCIeノードも含まれるシャーシにインストールされている場合、どのモジュールを どのスロットにインストールできるかについて制限があります。
  - ・Cisco UCS X440 PCIe ノードはスロット1と5でのみサポートされ、Cisco UCS X410c M7 コンピューティングノードはすぐ右側のスロット (それぞれスロット2/3と6/7) でサポートされます。
  - スロット4および8では Cisco UCS X410c M7 コンピューティング ノードはサポート されていませんが、これらのスロットは、Cisco UCS X210c M7 または Cisco UCS X210c M6 コンピューティング ノードなどの他のシングル スロット ノードをサポートでき ます。

これらのスロット割り当てにより、コンピューティングノードがシャーシ内の正しい場所に確実にインストールされます。

# ファブリックインターコネクトファンの取り付けと取り 外し

Cisco UCS X シリーズ ダイレクト ファブリック インターコネクト 9108 100G には、オンボー ドファン (UCSX-RSFAN=) が含まれています。これらのファンは、ファブリックインターコ ネクトと UCS インテリジェント ファブリック モジュール (IFM) の間で交換可能ですが、 Cisco UCS X9508 サーバ シャーシのファンとは交換できません。一般的な構成では、ファブ リック インターコネクトで 1〜3 の番号が付いた 3 つのファンがあります。

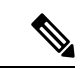

 (注) ファブリック インターコネクト(UCSX-RSFAN=)のファンは、サーバ シャーシ全体に冷却 と換気を提供するシャーシファンモジュール(UCSX-9508-FAN)とは異なります。これら2 種類のファンの間には互換性がありません。

ファブリックインターコネクトのファンを交換するには、次の手順を活用します。

- ファブリックインターコネクトファンの取り外し(35ページ)
- ファブリックインターコネクトファンの取り付け(36ページ)

## ファブリック インターコネクトの取り外し

ファブリックインターコネクトはペアで展開する必要があるため、1つ取り外す場合は、通常 のランタイム動作のために別のファブリックインターコネクトをその場所に挿入する必要があ ります。

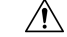

注意 ファブリックインターコネクトを扱うときは、モジュール、コネクタ、およびピンへの損傷を 避けるため、慎重に取り扱ってください。取り外す際はモジュールが水平であることを確認 し、シャーシからゆっくりと引き出します。

#### 始める前に

UCS X9508 サーバ シャーシにケーブル管理アームが接続されている場合、ケーブルが Cisco UCS X シリーズ ダイレクト 9108 100G ファブリック インターコネクトの取り外しを妨げてい る場合は、ケーブル管理アームを取り外す必要があります。ケーブル管理アームを取り外す必 要がある場合は、作業を実行するために #2 プラス ドライバが必要です。

ステップ1 ファブリック インターコネクトを含む Cisco UCS X9508サーバ シャーシにケーブル管理トレイがある場合 は、ケーブルを邪魔にならない場所に移動します。ケーブルを十分に移動できない場合は、ケーブルを抜 き、必要に応じてケーブル管理アームを取り外します。 詳細については、「ケーブル管理アームの取り付け」に移動します。ケーブル管理アームの取り外しは、 取り付け手順と逆の手順で行います。

**ステップ2** 指を使用して、両方のファブリックインターコネクトのハンドルの内側の端をつまんで、それぞれのイジェクタ ラッチを外します。

この手順では、モジュールハンドルをロック解除して移動できるようにします。

**ステップ3** モジュールのハンドルを水平に保ち、シャーシから離れるように手前に引き出します。

ファブリックインターコネクトがシャーシ内部のソケットから外れると、多少の抵抗を感じることがあります。

図1:モジュールハンドルを開く

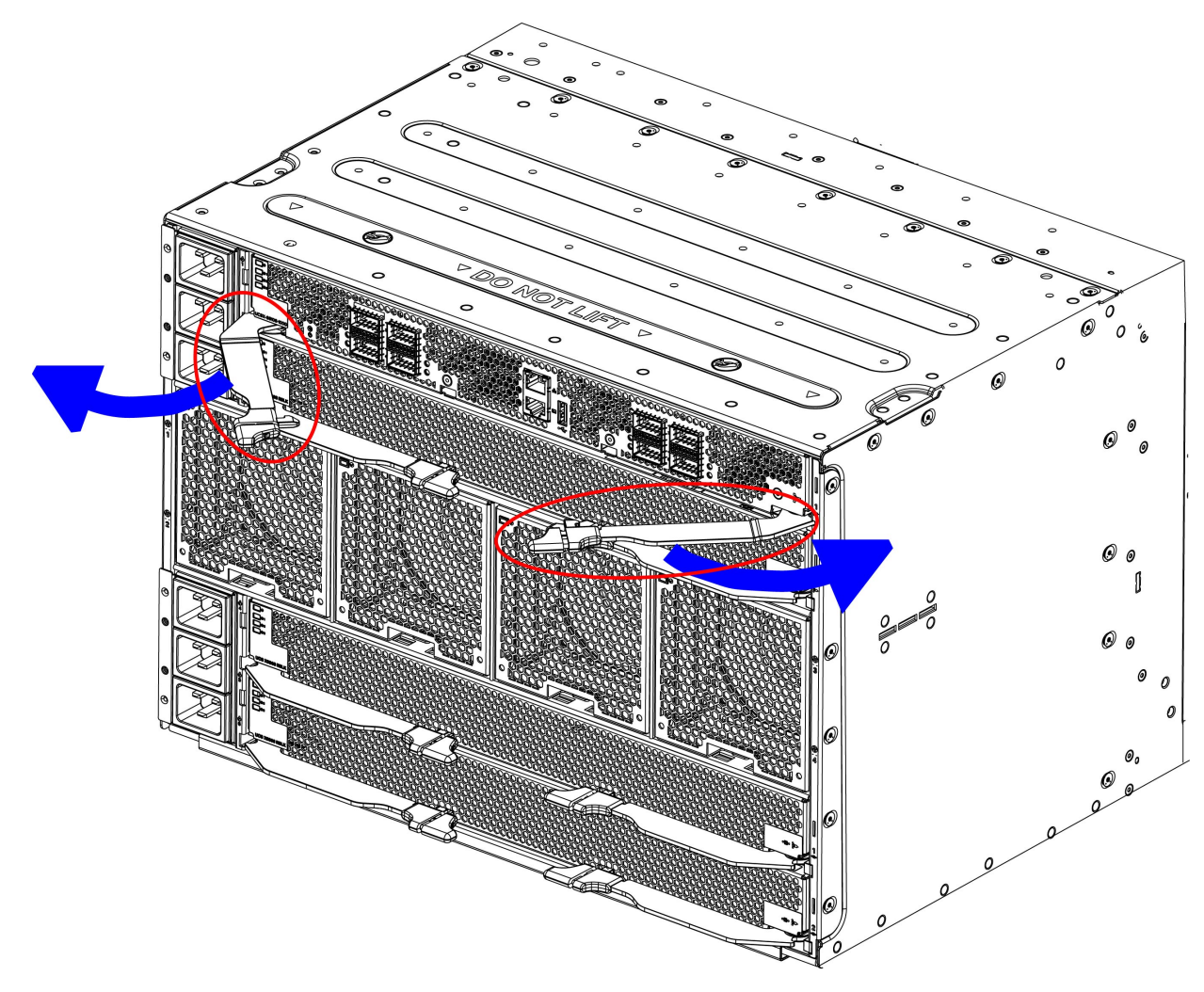

483441

**ステップ4** モジュールをシャーシから半分ほど引き出し、ファブリックインターコネクトの下にもう一方の手を添え てモジュールを支えます。

- **注意** モジュールをシャーシから引き出すときは、均等に力を加えてください。モジュールハンドルを押 し下げたり、引き上げたりしないでください。また、一方のイジェクタハンドルに他方よりも強い 力を加えないでください。
- ステップ5 ファブリックインターコネクトが完全に取り外されるまで、シャーシから引き出し続けます。

図 2: ファブリック インターコネクトの取り外し

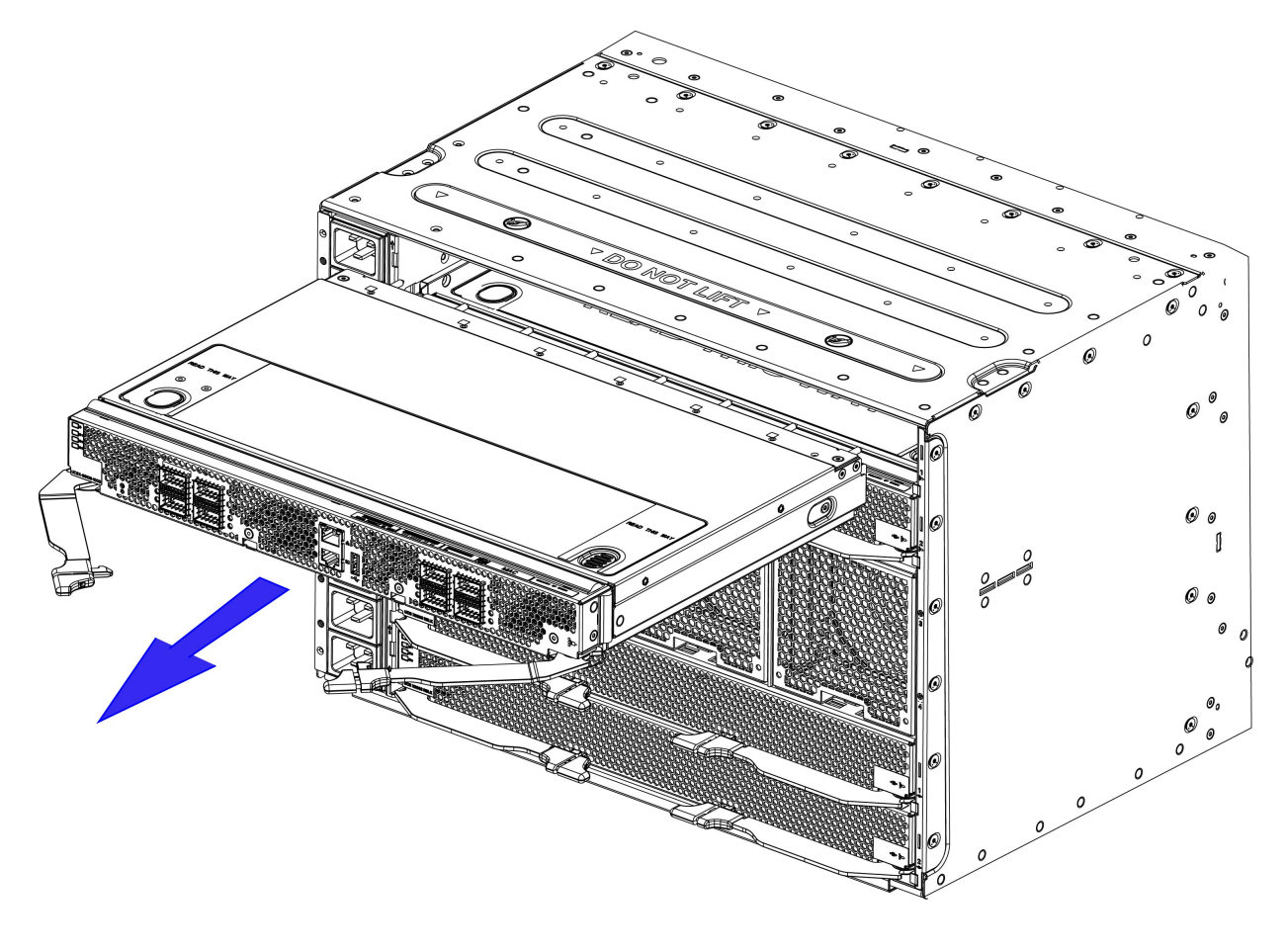

### 次のタスク

ファブリックインターコネクトを挿入します。「ファブリックインターコネクトのインストール (13ページ)」に進みます。

## ファブリック インターコネクトのインストール

Cisco UCS X シリーズ ダイレクト ファブリック インターコネクト 9108 100G はペアで展開す る必要があるため、取り付けることができるファブリックインターコネクトモジュールブラン クはありません。

- 注意 ファブリックインターコネクトを扱うときは、モジュール、コネクタ、およびピンへの損傷を 避けるため、慎重に取り扱ってください。挿入時にモジュールが水平であることを確認し、 シャーシにゆっくりとスライドさせます。
- **ステップ1**ファブリックインターコネクトにケーブル管理トレイがある場合は、取り外します。
- ステップ2 イジェクタハンドルを開きます。
- ステップ3 片手をファブリックインターコネクトの下に置き、シャーシの背面にある空のスロットにモジュールを合わせます。

図 3: ファブリック インターコネクトの位置合わせ

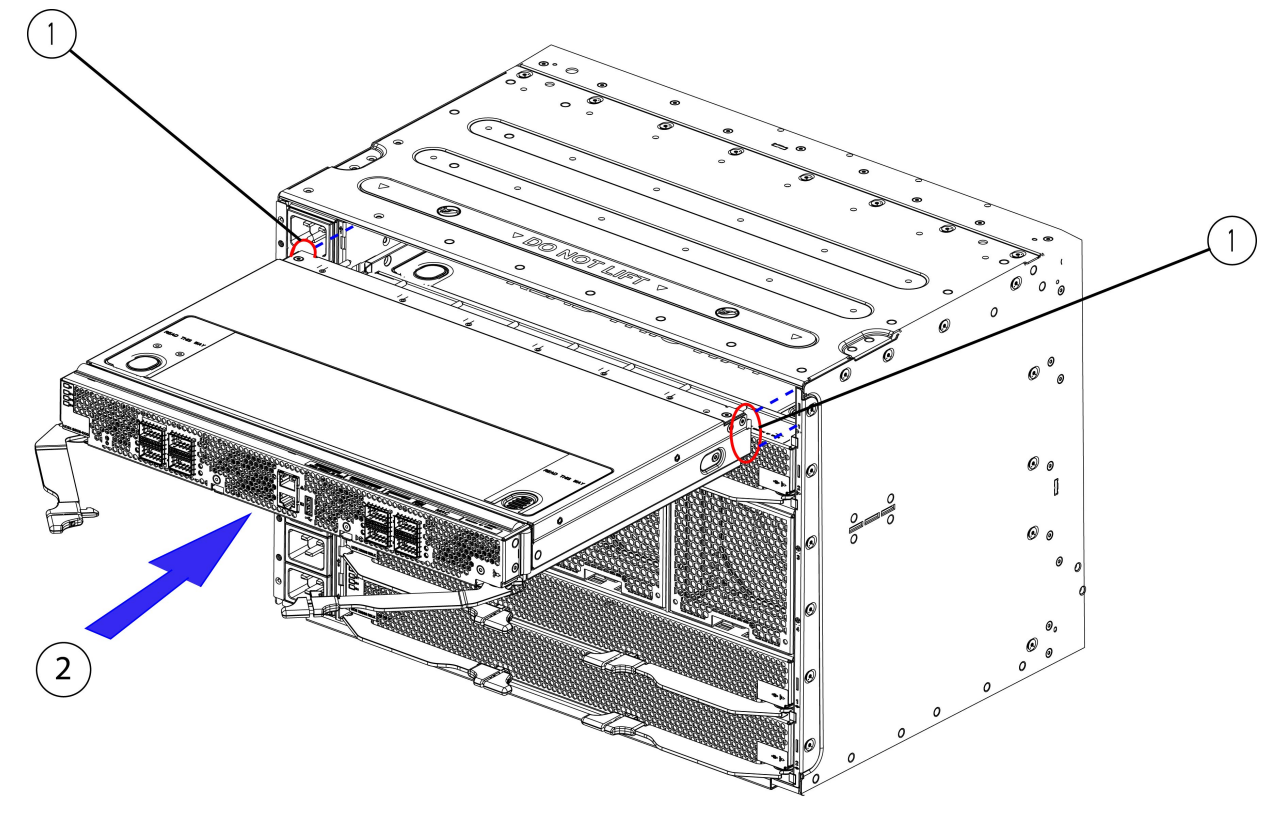

483440

**ステップ4** ファブリックインターコネクトレベルを持ち、ある程度の抵抗を感じるまでシャーシの奥までスライドさせます。

この抵抗は正常です。これは、ファブリックインターコネクトの背面にあるコネクタがシャーシ内のソ ケットに接触したときに発生します。

- 注意 モジュールをシャーシにスライドさせるときは、均等に力を加えてください。モジュールハンドル を押し下げたり、引き上げたりしないでください。また、一方のイジェクタハンドルに他方よりも 強い力を加えないでください。
- ステップ5 イジェクタハンドルのそれぞれをつかみ、水平に保ち、シャーシに向かってゆっくりと内側に向けます。

この手順では、ファブリックインターコネクトコネクタをミッドプレーンのソケットに装着します。

- 注意 モジュールのイジェクタハンドルを閉じるときは、均等に力を加えてください。モジュールハンド ルを押し下げたり、引き上げたりしないでください。また、一方のイジェクタハンドルに他方より も強い力を加えないでください。
- **ステップ6**両方のハンドルがファブリックインターコネクトの面と平行になるまで、イジェクタハンドルを押します。

イジェクタ ラッチがフロントパネルに完全に挿入されていることを確認します。

ステップ7 ファブリック インターコネクト モジュールを含む Cisco UCS X9508 サーバ シャーシにケーブル管理トレ イがある場合は、それを取り付けます。

「ケーブル管理アームの取り付け」に移動します。

## ファブリック インターコネクトの構成

Cisco UCS X シリーズ ダイレクト ファブリック インターコネクト 9108 100G は、次の Cisco 管理対象プラットフォームを使用して設定および管理できます。

### **Cisco Intersight**

ファブリック インターフェイスは、Cisco Intersight 管理対象モード(Cisco Intersight 管理対象 モード)の Cisco Intersight 管理対象プラットフォームを使用して設定し、管理できます。詳細 については、*Cisco Intersight Managed Mode Configuration Guide* を参照してください。次の URL: Cisco Intersight 管理対象モード構成ガイドにあります。

#### **Cisco UCS Manager**

ファブリックインターコネクトは、UCS Manager バージョン4.3(4)を使用して設定および管理 できます。詳細については、次の URL にある 『Cisco UCS Manager Administrattion Guide』の 最新版を参照してください。 https://www.cisco.com/c/en/us/td/docs/unified\_computing/ucs/ ucs-manager/GUI-User-Guides/Admin-Management/4-3/b\_cisco\_ucs\_admin\_mgmt\_guide\_4-3.html

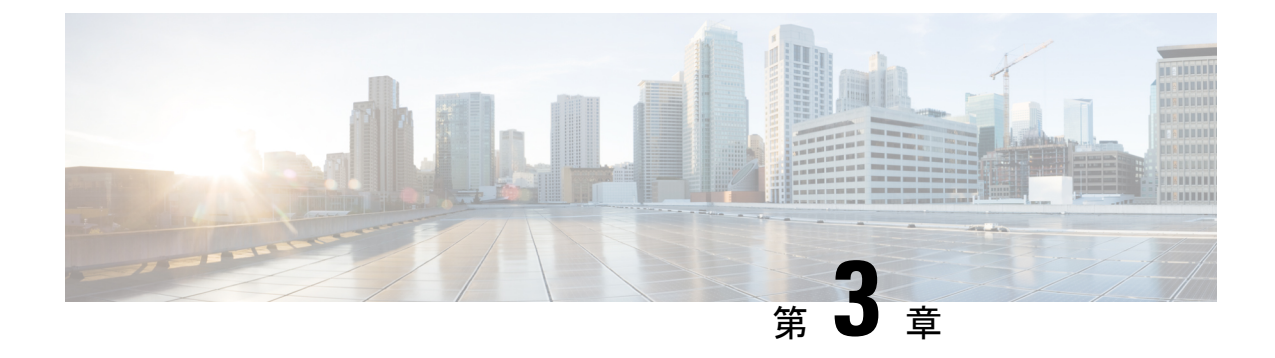

# ファブリック インターコネクトに接続

この章は次のトピックで構成されています。

- ネットワーク接続の概要(15ページ)
- ファブリックインターコネクトポートの構成(16ページ)
- イーサネットトポロジの例(18ページ)
- •ファイバ チャネル SAN トポロジの例 (21ページ)
- IP SANトポロジの例 (25 ページ)
- •ファブリックインターコネクトにコンソールを接続(27ページ)

## ネットワーク接続の概要

ラックに UCS X シリーズ ダイレクトを取り付けて電源をオンにすると、次のネットワーク接続を行うことができます。

- コンソール接続:最初にファブリックインターコネクトを構成するために使用する、直接のローカル管理接続です。ファブリックインターコネクトの初期構成では、まずRJ-45コネクタ付きのRS-232シリアルコンソールケーブルを使用してこの物理接続を確立する必要があります。
- 管理接続:コンソールを使用して初期構成を完了した後、この接続を使用して、UCS Manager またはCisco Intersightのいずれかを介して UCS X シリーズ ダイレクトを管理でき ます。
- アップリンクインターフェイス接続:これらの接続は、アップストリームネットワーク 接続用です。

それぞれの接続タイプについては、それぞれ後続のセクションで説明します。

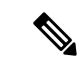

(注) ケーブルをオーバーヘッドケーブルトレイまたはサブフロアケーブルトレイに配線する場合には、電源コードおよび他の潜在的なノイズ発生源を、シスコ機器で終端するネットワーク配線からできるかぎり遠ざけておくことを強く推奨します。長いパラレルケーブルを3.3フィート(1メートル)以上離して設置できない場合は、ケーブルをアース付きの金属製コンジットに通して、潜在的なノイズ発生源をシールドしてください。

## ファブリック インターコネクト ポートの構成

### ポートタイプ

ファブリックインターコネクトには、サポートされている Cisco 管理プラットフォームを介し て構成する必要がある次のポートがあります。

- アップリンク ポート:ボーダーポートとも呼ばれます。アップリンク ポートは、ノース バウンド LAN アグリゲーション スイッチに接続するイーサネット ポートです。
- •FC アップリンクポート:アップリンクFC ファブリックに接続されているFCポート。た とえば、MDS スイッチのFC インターフェイスです。
- FCoE アップリンクポート:アップリンク FCoE ファブリックに接続されている FCoE ポート。たとえば、Cisco MDS または Cisco Nexus スイッチの FCoE インターフェイスです。
- •アプライアンスポート:ストレージアプライアンスに直接接続されているイーサネット サーバポート。この構成では、FIが Ethernet-End-Host-Mode である必要があります。
- ファイバ チャネル ストレージ ポート:ファイバ チャネル ストレージ アレイに直接接続 するために使用できるポート。たとえば、FC ポートを介して直接接続された NetApp ス トレージ<sup>©</sup> または Pure Storage<sup>©</sup> アレイ。

### ポートの設定

次の表に、構成可能なポートタイプを示します。ポートタイプの定義については、前のセク ションを参照してください。

| シャーシ ポート              | Port Speed                                     | サポートされるポート タイプ                     |                                                                                                    |  |  |  |
|-----------------------|------------------------------------------------|------------------------------------|----------------------------------------------------------------------------------------------------|--|--|--|
| 1および2 (ユニファ<br>イドポート) | 10G/25G/40G/100 G bps<br>または<br>8G/16G/32 Gbps | イーサネット<br>または<br>ファイバ <i>チ</i> ャネル | <ul> <li>イーサネット<br/>アップリンク<br/>ポート</li> <li>FCoE アップリン<br/>クポート</li> <li>アプライアンス<br/>ポート</li> <li>FC アップリンク<br/>ポート</li> <li>FC ストレージ<br/>ポート</li> </ul> |  |  |  |
| 3~6                   | 10/25/40/100 Gbps イー<br>サネット                   | ネイティブイーサネッ<br>ト                    | <ul> <li>イーサネット<br/>アップリンク<br/>ポート</li> <li>FCoE アップリン<br/>クポート</li> <li>アプライアンス<br/>ポート</li> </ul>                                                      |  |  |  |
| 7および8                 | 1/10/25/40/100 Gbps                            | ネイティブイーサネッ<br>ト                    | <ul> <li>イーサネット<br/>アップリンク<br/>ポート</li> <li>FCoE アップリン<br/>クポート</li> <li>アプライアンス<br/>ポート</li> </ul>                                                      |  |  |  |

## ポート ブレークアウト

I

ポートブレークアウトは、次の構成でサポートされます。

| ブレークアウト レベル | ポート1および2 ( <b>QSFP28</b> )                           | ポート 3 ~ 8 (QSFP28) |
|-------------|------------------------------------------------------|--------------------|
| 4x8G FC     | ポート1および2のみで対応<br>(DS-SFP-ブレークアウト用<br>4x32G-SWトランシーバ) | いいえ                |

| ブレークアウト レベル                     | ポート1および2( <b>QSFP28</b> )                            | ポート3~8 (QSFP28)    |
|---------------------------------|------------------------------------------------------|--------------------|
| 4x16G FC                        | ポート1および2のみで対応<br>(DS-SFP-ブレークアウト用<br>4x32G-SWトランシーバ) | いいえ                |
| 4x32G FC                        | ポート1および2のみで対応<br>(DS-SFP-ブレークアウト用<br>4x32G-SWトランシーバ) | いいえ                |
| 1x100G                          | はい                                                   | はい                 |
| 4x10G                           | はい                                                   | はい                 |
| 4x25G                           | はい                                                   | はい                 |
| 1x40G                           | はい                                                   | はい                 |
| 1x25G(SFP28 搭載 Cisco<br>QSA28)  | 対応(QSA28)                                            | 対応(QSA28)          |
| 1x10G QSA または QSA28<br>(SFP+)   | 対応(QSA28)                                            | 対応(QSA28)          |
| 1G (CVR-QSFP-SFP10G+GLC-<br>TE) | いいえ                                                  | はい。ポート7および8の<br>み。 |

## イーサネット トポロジの例

次のセクションに、サポートされているエンドツーエンドイーサネットトポロジを示します。

VPC(仮想ポート チャネル) または MCT(マルチ チャネル トランキング)を使用します

エンドツーエンドのイーサネットのためにファブリックインターコネクトを接続する際のガイ ドとして、次の推奨トポロジを参照してください。このトポロジは、VPC の Cisco Nexus 9000 シリーズスイッチ、またはMCT (マルチシャーシトランキング) モードの標準規格トップオ ブラック (ToR) イーサネットスイッチのいずれかで推奨されます。

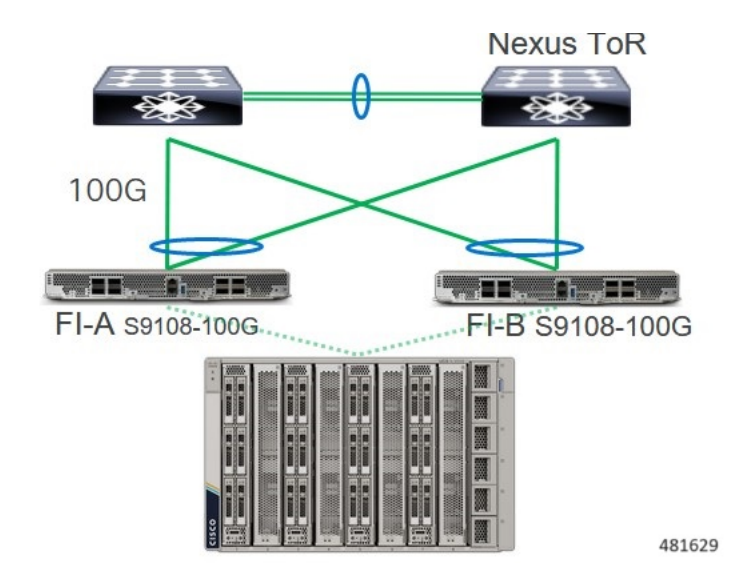

このトポロジは、次のようになっています。

- ファブリック インターコネクトのイーサネット アップリンク ポートは、冗長 ToR (Top of Rack) Nexusスイッチへのイーサネット アップリンクに使用できます。
- ・ポート チャネルは、ファブリック インターコネクトから VPC モードの ToR Nexusスイッ チ、またはマルチチャネル トランクの別の ToR イーサネット スイッチに接続します。
- ToR スイッチポートは、STP(スパニングツリー)エッジポートである必要があります。
- •本トポロジ:
  - ファブリックインターコネクト、ToRスイッチ、およびアップリンクに冗長性を提供します。
  - ・ポート チャネルを介してファブリック インターコネクトに帯域幅集約を提供
  - ToR-to-ToR L2 スイッチングを回避します。
- ToR ファブリックは、3階層、EVPN-VxLAN、IP ファブリック、または CLOS リーフおよ びスパイン トポロジ。

#### VPC(仮想ポート チャネル) または MCT(マルチ チャネル トランキング) なし

エンドツーエンドのイーサネット接続のためにファブリックインターコネクトを接続する際の ガイドとして、次の推奨トポロジを参照してください。

- •このトポロジは、展開で VPC または MCT を使用しない場合に推奨されます。
- このトポロジは、展開でVPCまたはMCTを使用する場合はサポートされますが、推奨されません。代わりに、VPCまたはMCTを使用する展開では、前のトポロジが推奨されます。

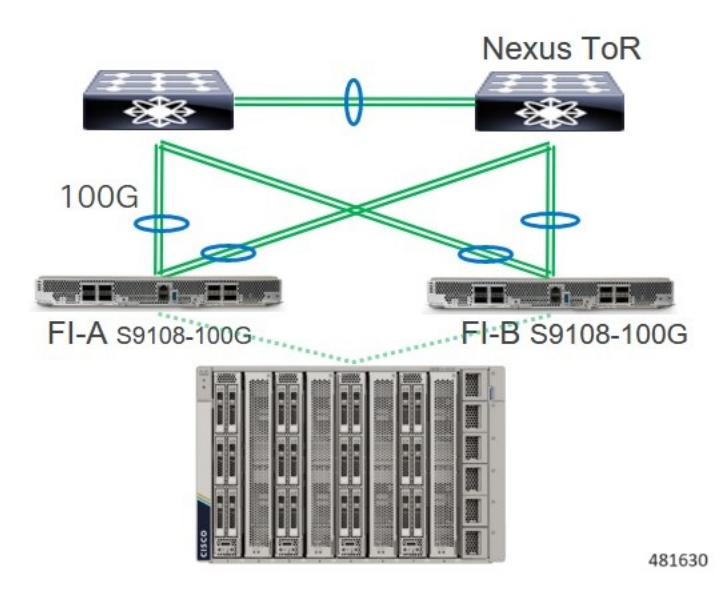

このトポロジは、次のようになっています。

- ファブリック インターコネクトのイーサネット アップリンク ポートは、冗長 ToR (Top of Rack) Nexusスイッチへのイーサネット アップリンクに使用できます。
- ・ポート チャネルは、ファブリック インターコネクトから VPC モードの ToR Nexusスイッ チ、またはマルチチャネルトランクの別の ToR イーサネット スイッチに接続します。
- このトポロジは、次のようになっています。
  - •vNICは1つのアップリンクにピン接続され、複数のアップリンクに分散されます。
  - ToR スイッチとアップリンクは冗長ですが、vNIC ではフェールオーバー後に再ピン 接続時間が発生します

#### Top of Rack スイッチの冗長性なし

エンドツーエンドのイーサネット接続用にファブリックインターコネクトを接続する際のガイ ドとして、次のサポートされているトポロジを参照してください。

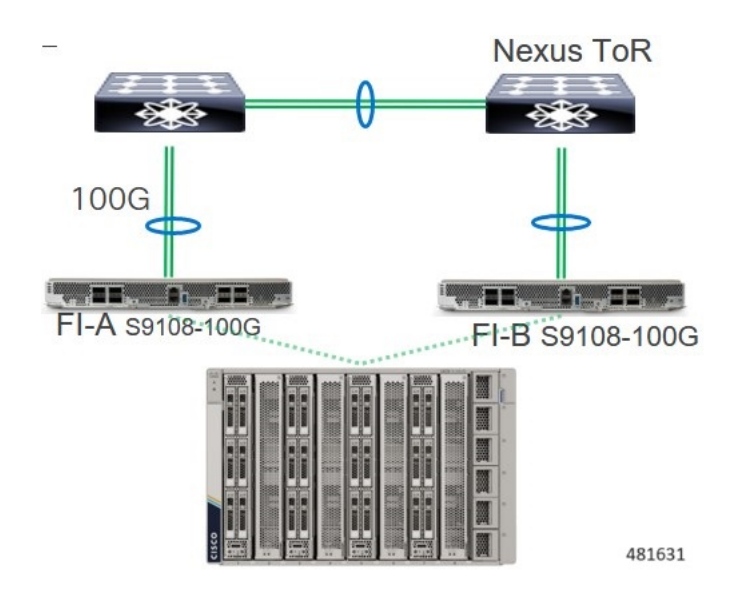

このトポロジは、追加のサーバ接続に使用できる全体的なリンクとポートの数を節約します。 このトポロジはサポートされていますが、ToR イーサネット スイッチの冗長性がないため推 奨されません。

## ファイバ チャネル SAN トポロジの例

次のセクションに、サポートされているエンドツーエンドファイバチャネルSAN (FCSAN) トポロジを示します。

### エンドホストモード1 (ポートチャネル構成あり)

FC ストレージへのエンドツーエンド接続のためにファブリック インターコネクトを接続する 際のガイドとして、次の推奨トポロジを参照してください。このトポロジは、Cisco MDS ス イッチまたは標準規格のトップ オブ ラック(ToR) FCスイッチのいずれかで推奨されます。

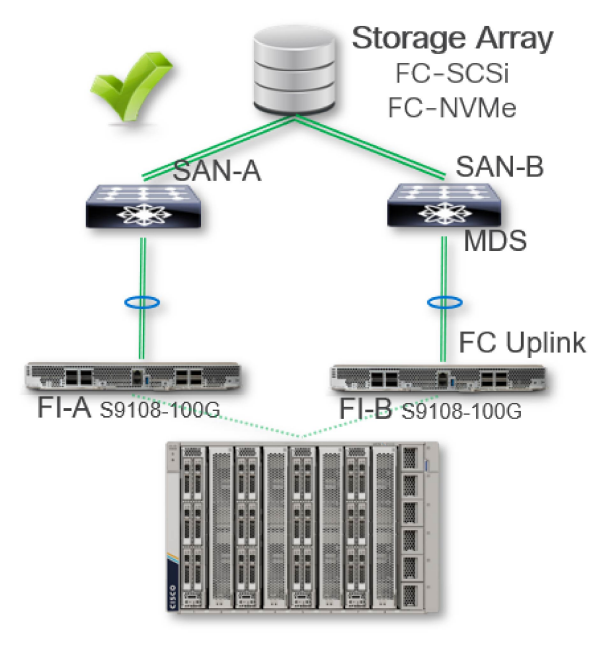

このトポロジは、大規模な FC SAN ドメインに推奨されます。このトポロジは、次のように なっています。

- ファブリックインターコネクトがFCエンドホストモードで構成されています。このモードでは、ファブリックインターコネクトアップリンクポートはノードポート(Nポート)として動作し、Cisco MDSスイッチのポートはファブリックポート(Fポート)として動作します。
- ・ポートチャネルの構成は、サイドごとに FIと MDS のペア間で行われます。
- ・ポートチャネル構成により、高可用性(HA)とアップリンク帯域幅集約(BW)が提供されます。
- 仮想 SAN (vSAN) は、vSANトランキングを使用して MDS ファブリックに伝送されます。
- 高可用性を実現するために、サーバごとに4つのリモート対応HBA(vHBA)が構成されます。

### スイッチモード1、ポートチャネル構成

FC ストレージへのエンドツーエンド接続のためにファブリック インターコネクトを接続する 際のガイドとして、次の推奨トポロジを参照してください。このトポロジは、Cisco MDS また は標準規格 FC スイッチのいずれかでサポートされます。

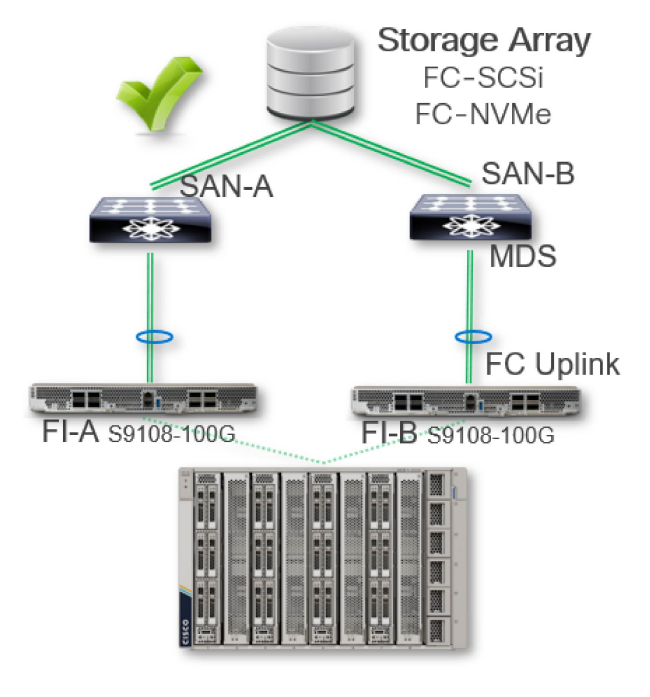

このトポロジは、最大 255 台の FC デバイスに制限された中規模の FC SAN ドメインでサポートされます。このトポロジは、次のようになっています。

- •FC スイッチとファブリック インターコネクトの両方のポートは、E ポート モードで動作 します。
- ・ポートチャネルの構成は、サイドごとに FIと MDS のペア間で行われます。
- ・ポートチャネル構成は、高可用性(HA)とアップリンク帯域幅集約(BW)を提供します。
- 仮想 SAN (vSAN) は、vSANトランキングを使用して MDS ファブリックに伝送されます。
- 高可用性を実現するために、サーバごとに4つのリモート対応HBA(vHBA)が構成されます。
- このトポロジは、アップストリーム SAN ファブリック接続を使用して、ファブリックインターコネクトへのストレージアレイ接続を直接サポートします。

### エンドホストモード2、ポートチャネルなし

FC ストレージへのエンドツーエンド接続のためにファブリック インターコネクトを接続する 際のガイドとして、次のサポートされているトポロジを参照してください。展開でCisco MDS スイッチを使用しない場合、このトポロジは推奨されません。

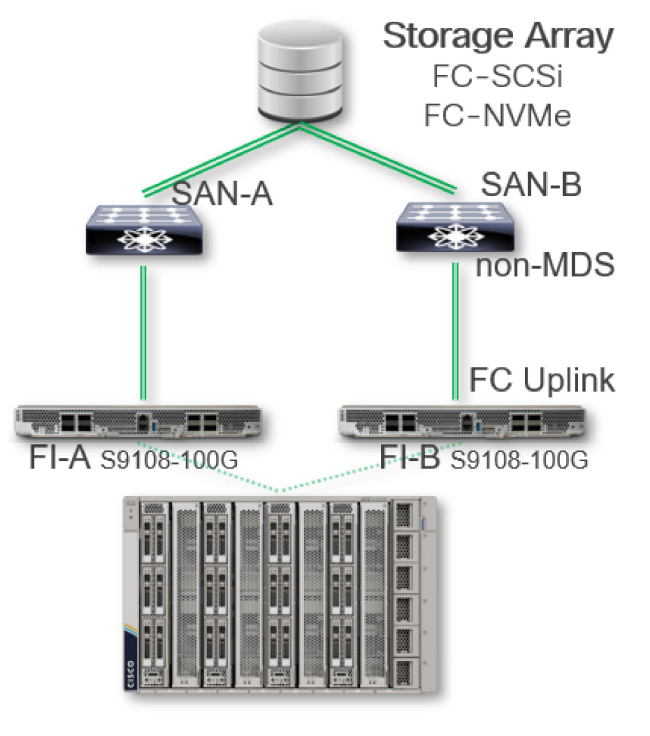

このトポロジは、サードパーティ製 TOR FC スイッチを使用する標準規格展開でサポートされます。このトポロジは、次のようになっています。

- ・ファブリック インターコネクトが FC エンドホスト モードで構成されています。
- ・非 MDS FC スイッチではポートチャネル構成はありません。
- Cisco MDS スイッチがないため、リモート対応 SAN (An との比較) はサポートされていません。
- 高可用性を実現するために、サーバごとに4つのリモート対応HBA(vHBA)が構成されます。

#### スイッチモード、ファブリックインターコネクトに直接接続された FC ストレージアレイ

FC ストレージへのエンドツーエンド接続のためにファブリック インターコネクトを接続する 際のガイドとして、次の推奨トポロジを参照してください。このトポロジは、FCストレージ アレイをファブリック インターコネクトに直接接続する場合にサポートされます。

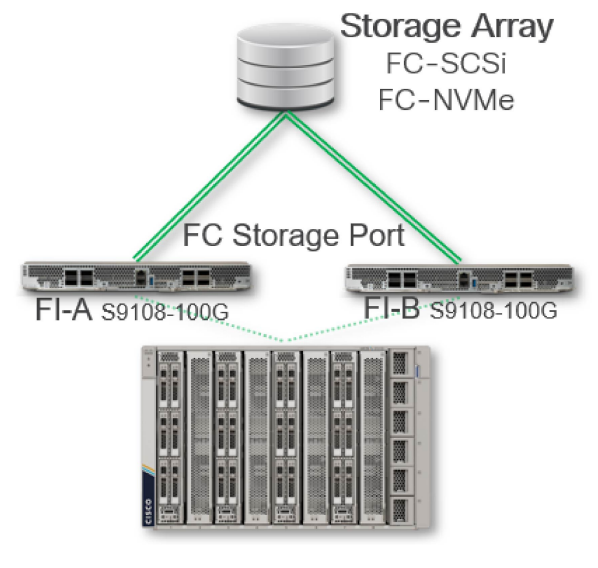

このトポロジは、次のようになっています。

- •ファブリックインターコネクトはFCスイッチモードで構成されます。
- 高可用性を実現するために、サーバごとに4つのリモート対応HBA(vHBA)が構成されます。
- FC SAN ゾーンとゾーン管理は、 Cisco Intersight 管理モード (IMM) または Cisco UCS 管 理モード (UMM) でサポートされます。

## IP SANトポロジの例

次のセクションに、サポートされているエンドツーエンド IP SANトポロジを示します。

#### VPC(仮想ポート チャネル)または MCT(マルチ シャーシ トランキング)を使用

エンドツーエンドのイーサネットベースの IP SAN 接続用にファブリック インターコネクトを 接続する際のガイドとして、次のサポートされているトポロジを参照してください。このトポ ロジは、Cisco Nexus TOR スイッチを使用する展開でサポートされます。

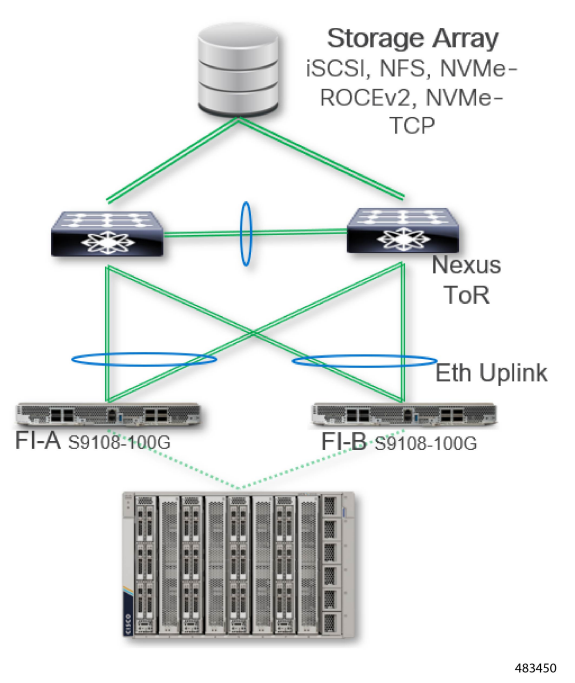

- このトポロジは、次のようになっています。
  - ・仮想ポート チャネリング (VPC) またはマルチシャーシ トランキング (MCT) を推奨し ます。
  - •MTU設定は、ファブリックインターコネクトシステムQoSで9216に設定する必要があり ます。
  - TCPベースのストレージアクセスは、ベストエフォート QOS クラスに設定できます。高 性能ストレージアクセスを実現するために、ファブリックインターコネクトと TOR ス イッチ間で no-drop クラスの QoS 設定を使用することもできます。
  - ROCEv2 の場合、 no-drop QoS クラスが必要であり、 ToR Nexus スイッチで PFC を有効に する必要があります。
  - ・冗長性を確保するために、各サーバに複数の vNIC を構成する必要があります。

### Æ

注意 Cisco Nexus スイッチからベンダー IP ストレージへの接続のベス トプラクティスは、ストレージベンダーごとに異なります。

#### IP ストレージ アレイへの直接接続

イーサネットベースの IP-SAN ストレージ アレイをファブリック インターコネクトに直接接 続するには、次の推奨トポロジを参照してください。

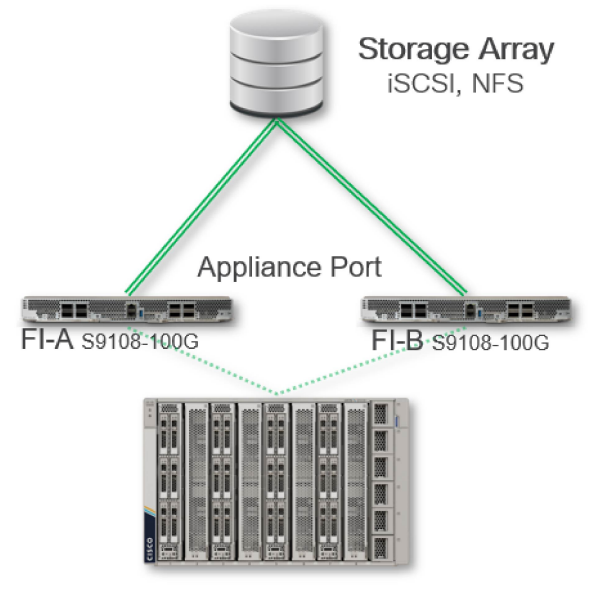

このトポロジは、小規模な IP SAN でサポートされます。このトポロジは、次のようになって います。

- MTU 設定は、ファブリックインターコネクトシステムQoSで9216に設定する必要があり ます。
- イーサネットベースの IP-SAN ストレージアクセスは、TOR スイッチを必要とせずにサポートされます。
- ファブリック インターコネクトと IP- SAN ストレージ アレイ間のポート チャネル構成が サポートされています。
- VPC を使用したポートチャネル構成はサポートされていません。

# ファブリック インターコネクトにコンソールを接続

ファブリックインターコネクトをネットワーク管理接続するか、ファブリックインターコネクトをネットワークに接続する前に、コンソール端末でローカルの管理接続を確立する必要があります。次に、ファブリックインターコネクトの IP アドレスを構成します。コンソールを使用し、次の機能を実行することができます。それぞれの機能は、その接続を確立したあとで管理インターフェイスによって実行できます。

- コマンドラインインターフェイス(CLI)を使用してファブリックインターコネクトを構成します。
- ネットワークの統計データおよびエラーを監視する。
- ・簡易ネットワーク管理プロトコル(SNMP)エージェントパラメータを設定する。

ソフトウェアアップデートをダウンロードする。

ファブリック インターコネクト モジュールの非同期シリアル ポートと非同期伝送に対応した コンソールデバイス間で、このローカル管理接続を行います。通常、コンピュータ端末をコン ソールデバイスとして使用できます。スーパーバイザモジュールのコンソール シリアル ポー トを使用します。

(注) コンソールポートをコンピュータ端末に接続する前に、コンピュータ端末でVT100端末エミュレーションがサポートされていることを確認してください。端末エミュレーションソフトウェアにより、セットアップ中および設定中にファブリックインターコネクトとコンピュータ間の通信が可能になります。

#### 始める前に

- Cisco UCS X シリーズダイレクト 9108 100G ファブリックインターコネクトは、送信元に 接続され、アースされた Cisco UCS X9508 シャーシに完全に取り付ける必要があります。
- コンソール、管理、およびネットワーク接続に必要なケーブルが利用可能である必要があります。
  - RJ-45 ロール オーバー ケーブルファブリック インターコネクト アクセサリ キットに 含まれています。
  - ネットワークケーブルは、設置したファブリックインターコネクトの場所に配線してあります。

**ステップ1**次のデフォルトのポート特性と一致するように、コンソールデバイスを設定します。

- ・115200 ボー
- •8データビット
- •1ストップビット
- ・パリティなし
- **ステップ2** ファブリック インターコネクトのコンソール ポートに RJ-45 ロールオーバー ケーブルを接続します。 このケーブルはアクセサリ キットに含まれています。
- **ステップ3** コンソールまたはモデムに RJ-45 ロールオーバー ケーブルを配線します。
- ステップ4 コンソールまたはモデムに RJ-45 ロールオーバー ケーブルの反対側を接続します。

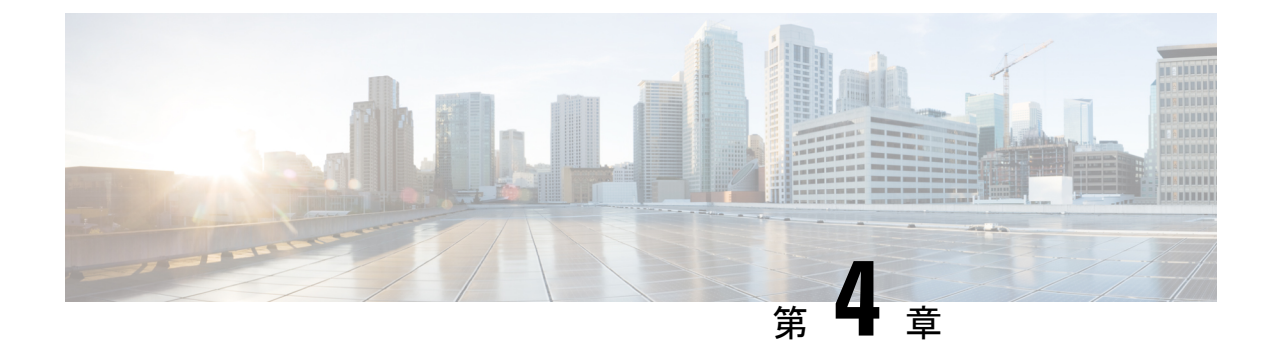

# ファブリック インターコネクトの提供

この章は次のトピックで構成されています。

- ・上部カバーの取り付けと取り外し (29ページ)
- •ファブリックインターコネクトのコンポーネント (32ページ)
- Cisco UCS X シリーズ ダイレクト ファブリック インターコネクト モジュールの現場交換 可能ユニットの交換手順 (34ページ)
- •ファブリックインターコネクトファンの取り付けと取り外し(35ページ)
- ファブリックインターコネクトM.2ミニストレージモジュールの取り付けおよび取り外し(37ページ)
- ・ミニストレージ SSD の取り付けおよび取り外し (39 ページ)

## 上部カバーの取り付けと取り外し

Cisco UCS X シリーズ ダイレクト 9108 100G ファブリック インターコネクトの上部カバーを取 り外して、内部コンポーネント(一部は現場交換可能)にアクセスできます。上部カバーの片 面にはリリース ボタン、もう片面にはエンボスがあります。

- リリースボタンは、ファブリックインターコネクトから取り外せるようにカバーのロックを解除します。
- エンボスは、カバーの両側に均等な力を加えることができるように、2つ目のフィンガーホールドを提供します。

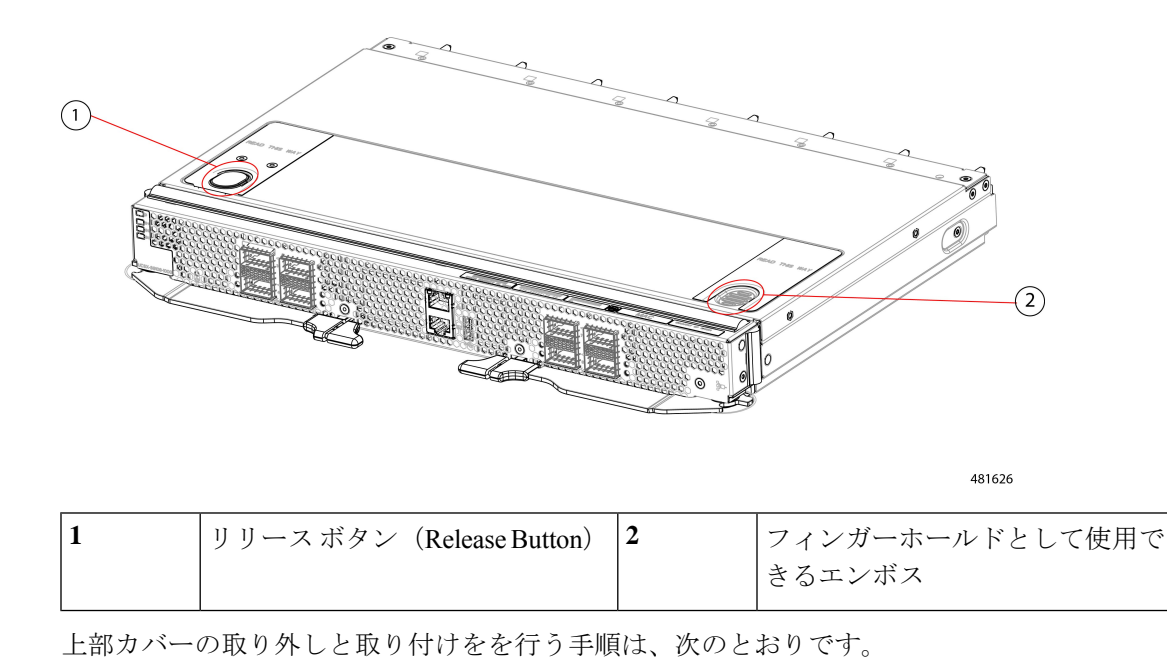

- ・上部カバーの取り外し (31ページ)
- ・上部カバーの取り付け (30ページ)

## 上部カバーの取り付け

通常のランタイム動作中は、ファブリックインターコネクトに上部カバーを取り付ける必要が あります。ファブリックインターコネクトで作業していないときは、必ず上部カバーを取り付 けたままにしてください。

次のタスクを活用して、上部カバーを取り付けます。

#### 始める前に

上部カバーには、上部カバーの内側のキャッチ ピンとファブリック インターコネクトの側面 の切り欠きで構成される配置機能があります。これらの機能が満たされている場合、モジュー ルは正常に取り付けできます。

- ステップ1 ファブリックインターコネクトの上に上部カバーを同調ます。
- ステップ2 カバーのエッジを少し下に傾けながら、上部カバーをファブリックインターコネクトの上に下ろします。
- **ステップ3**上部カバーがファブリックインターコネクトと同じ高さになっていることを確認し、キャッチピンが切り 欠きに挿入されるまで上部カバーを前面パネルの方向にスライドさせます。
  - (注) 上部カバーのボタンとエンボスを使用して、上部カバーを所定の位置にスライドさせるときに、上 部カバーの両側に均等な力を加えることができます。

上部カバーのエッジが前面パネルのエッジの下にスライドする必要があります。上部カバーが完全に取り 付けられると、リリース ボタンがカチッと音を立てます。

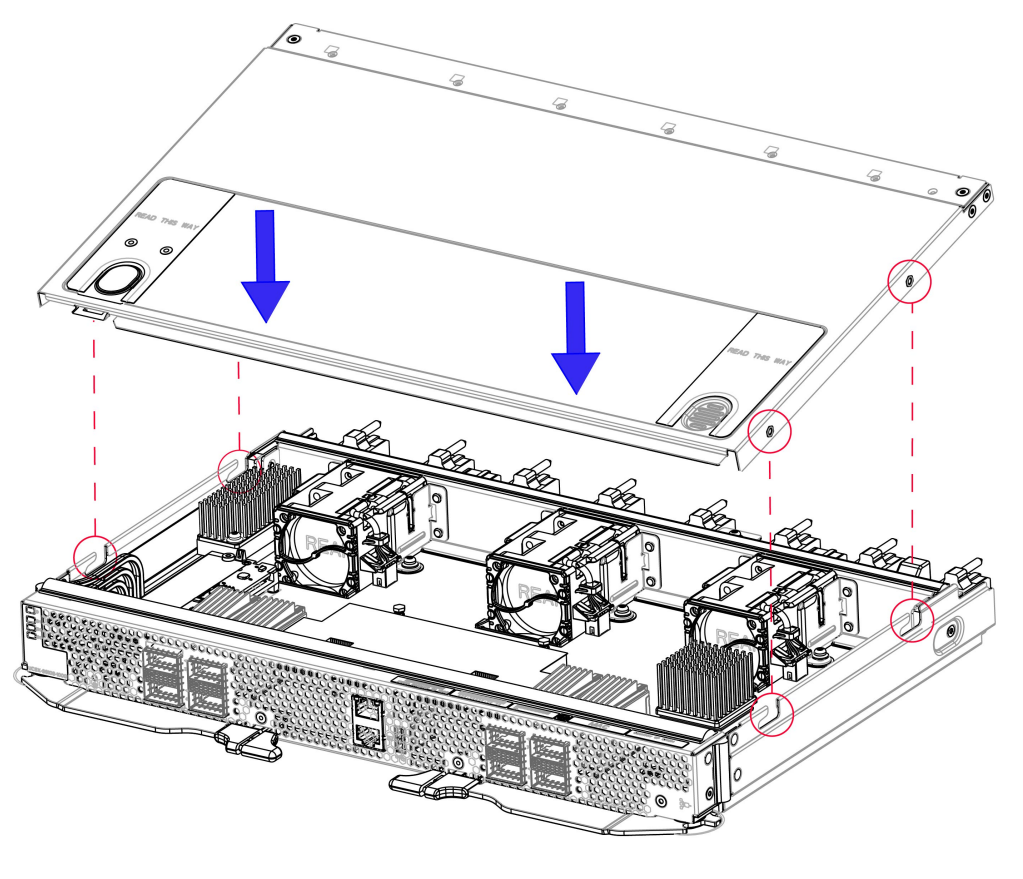

481623

### 次のタスク

準備ができたら、ファブリックインターコネクトをシャーシに再取り付けします。「ファブ リックインターコネクトのインストール (13ページ)」を参照してください。

## 上部カバーの取り外し

ファブリックインターコネクトには、コンポーネントを保護し、適切な換気と冷却を促進するシートメタルの上部カバーがあります。上部カバーを取り外すには、次の手順に従います。

#### 始める前に

ファブリック インターコネクト コンポーネントを保守するには、上部カバーを取り外す必要 があります。サーバ シャーシからファブリック インターコネクトをまだ取り外していない場

合は、ここで取り外します。ファブリックインターコネクトの取り外し (10ページ)を参照 してください。

- ステップ1 ファブリック インターコネクトを静電気防止用の作業台に平らに置きます。
- **ステップ2** 指を使って、カチッという音がするまでリリース ボタンます。
- **ステップ3** リリースボタンとエンボスフィンガーホールドを使用して、上部カバーの後端を少し持ち上げながら、上部カバーを後方にスライドさせます(前面パネルから離れるように)。

上部カバーの後端をゆっくり持ち上げると、反対側の端の圧力がリリースされ、上部カバーの前端がファ ブリックインターコネクトのシートメタル端の下からスライドして引き出されます。

(注) キャッチ ピンがシートメタルの切り欠きから外れるように、上部カバーをスライドさせます。

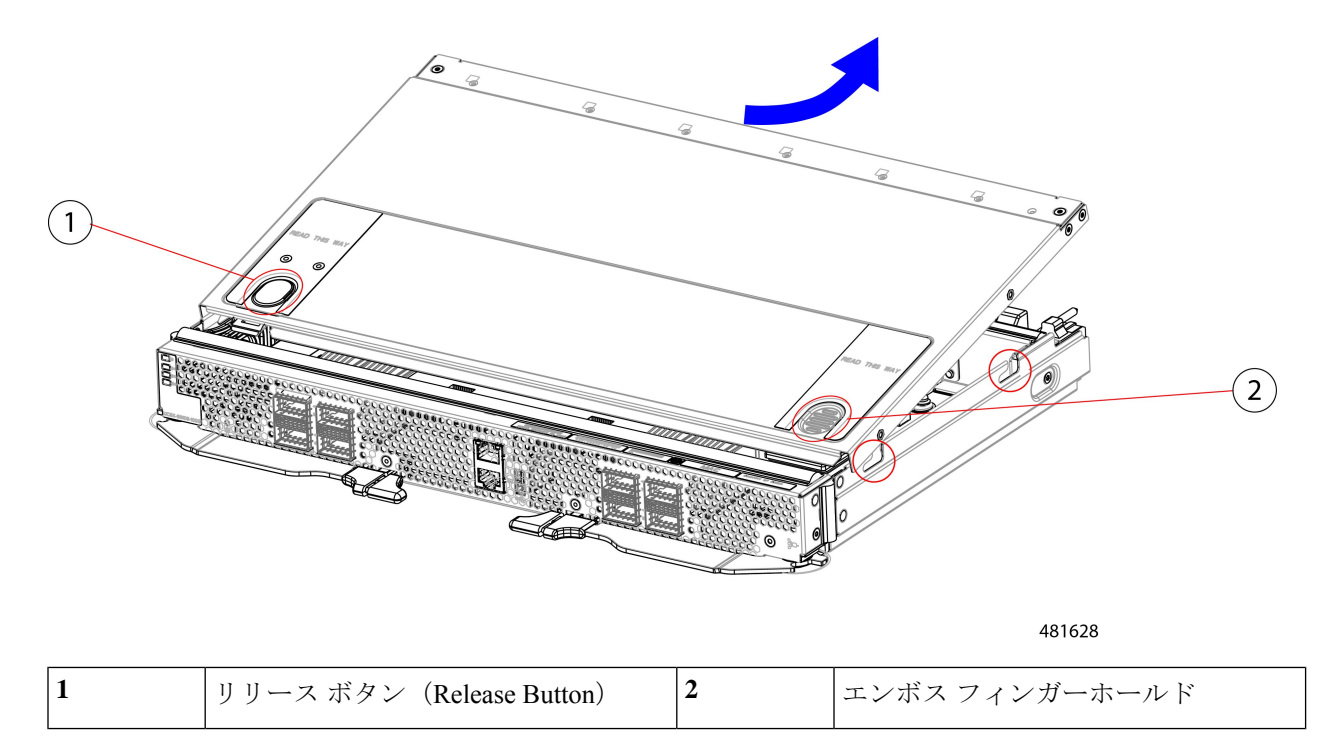

### 次のタスク

ファブリックインターコネクトのメンテナンス作業を行った後、上部カバーを再度取り付けま す。「上部カバーの取り付け(30ページ)」を参照してください。

# ファブリック インターコネクトのコンポーネント

Cisco UCS X シリーズ ダイレクト ファブリック インターコネクト 9108 100G (UCSX-S9108-100G) は、次のボードレベル コンポーネントがあります。

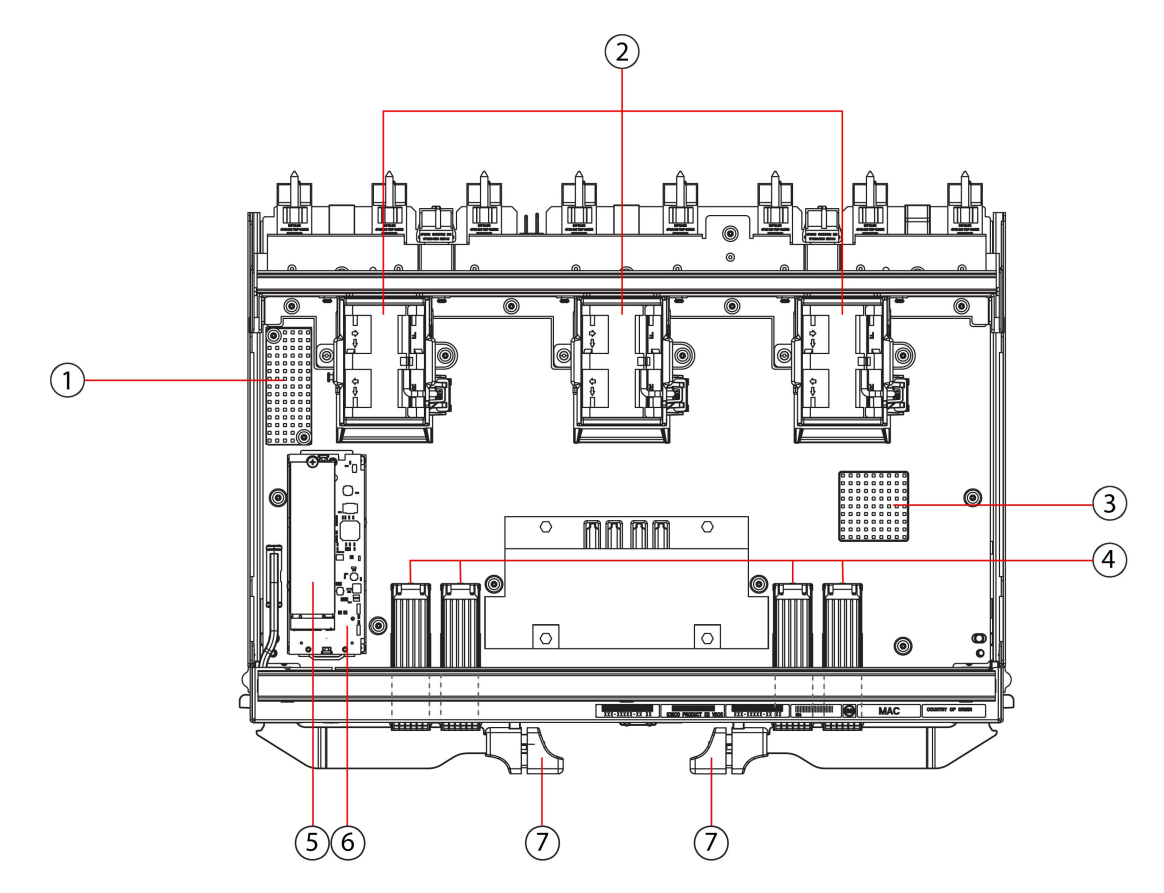

図 4: ファブリック インターコネクト、コンポーネント図

481624

| 1 | ヒートシンク(現場ろ | を換不可) | 2 | 左のファンから1~3の番号が付け           |
|---|------------|-------|---|----------------------------|
|   |            |       |   | られたファン (UCSX-RSFAN=)、<br>3 |

| 3 | ヒートシンク (現場交換不可)                                                 | 4 | QSFP28 光ポート。                                                                           |
|---|-----------------------------------------------------------------|---|----------------------------------------------------------------------------------------|
|   |                                                                 |   | ポートは、4 つの物理ポートの2<br>つのグループに配置されます。<br>ポートは垂直のペアでスタックさ<br>れ、各垂直ポートスタックに2つ<br>のポートがあります。 |
|   |                                                                 |   | 左から右に:                                                                                 |
|   |                                                                 |   | ポート番号1はこのグループの左<br>側のポートペアの一番上のポート<br>で、ポート番号3はグループの右<br>側のポートペアの一番上のポート<br>です。        |
|   |                                                                 |   | ポート番号5はこのグループの左<br>側のポートペアの一番上のポート<br>で、ポート番号7はグループの右<br>側のポートペアの一番上のポート<br>です。        |
| 5 | M.2 240G SATA、1。                                                | 6 | M.2 SATA SSD を保持するミニス<br>トレージ キャリア。                                                    |
| 7 | イジェクタ ハンドル、2 つ、側面<br>ごとに1 つ。                                    |   |                                                                                        |
|   | ファブリック インターコネクトが<br>取り付けられている場合は、イジェ<br>クタ ハンドル ロックが使用されま<br>す。 |   |                                                                                        |

# **Cisco UCS X** シリーズ ダイレクト ファブリック インター コネクトモジュールの現場交換可能ユニットの交換手順

Cisco UCS X9508 の背面には、ファンの上に UCS X シリーズ ダイレクト ファブリック イン ターコネクト 9108 100G(ファブリック インターコネクト モジュール)用の 2 つのモジュール ベイがあります。

ファブリック インターコネクト モジュールの現場交換オプションについては、次の図を参照 してください。 図 *5 : Cisco UCS X* シリーズ ダイレクト ファブリック インターコネクト *9108 100G* モジュール(*UCSX-S9108-100G*)*FRU* の交換手順

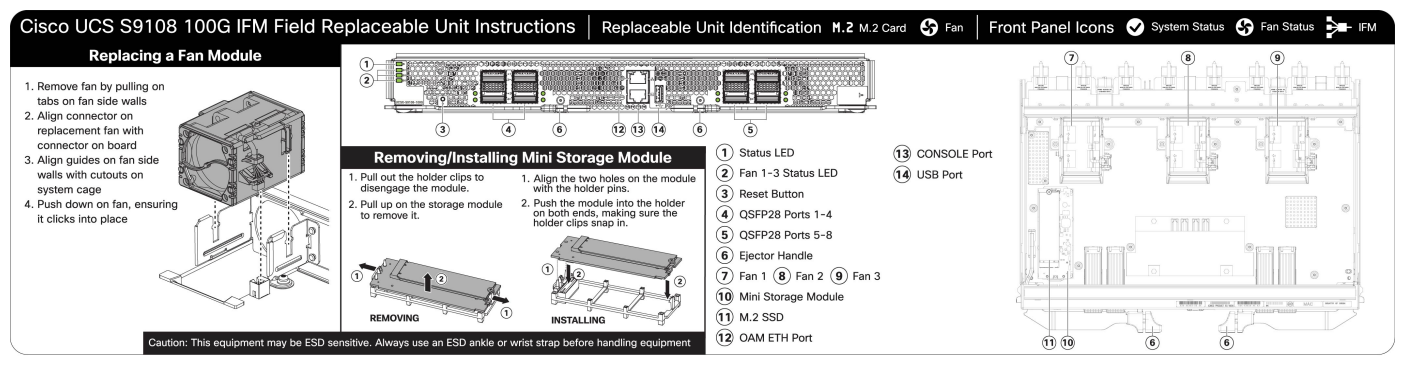

476039

# ファブリックインターコネクトファンの取り付けと取り 外し

Cisco UCS X シリーズ ダイレクト ファブリック インターコネクト 9108 100G には、オンボー ドファン (UCSX-RSFAN=) が含まれています。これらのファンは、ファブリックインターコ ネクトと UCS インテリジェント ファブリック モジュール (IFM) の間で交換可能ですが、 Cisco UCS X9508 サーバ シャーシのファンとは交換できません。 一般的な構成では、ファブ リック インターコネクトで 1〜3 の番号が付いた 3 つのファンがあります。

 (注) ファブリック インターコネクト(UCSX-RSFAN=)のファンは、サーバ シャーシ全体に冷却 と換気を提供するシャーシファンモジュール(UCSX-9508-FAN)とは異なります。これら2 種類のファンの間には互換性がありません。

ファブリックインターコネクトのファンを交換するには、次の手順を活用します。

- •ファブリックインターコネクトファンの取り外し(35ページ)
- ファブリックインターコネクトファンの取り付け(36ページ)

## ファブリック インターコネクト ファンの取り外し

ファブリックインターコネクトからファンを取り外すには、次の手順を実行します。

- ステップ1 長い各側面のタブでファンをつかみます。
- ステップ2 ファンをまっすぐ引き上げます。

この手順では、ファンを電源コネクタから外し、ファンをボードから持ち上げます。

図 6: ファブリック インターコネクトからファンを取り外す

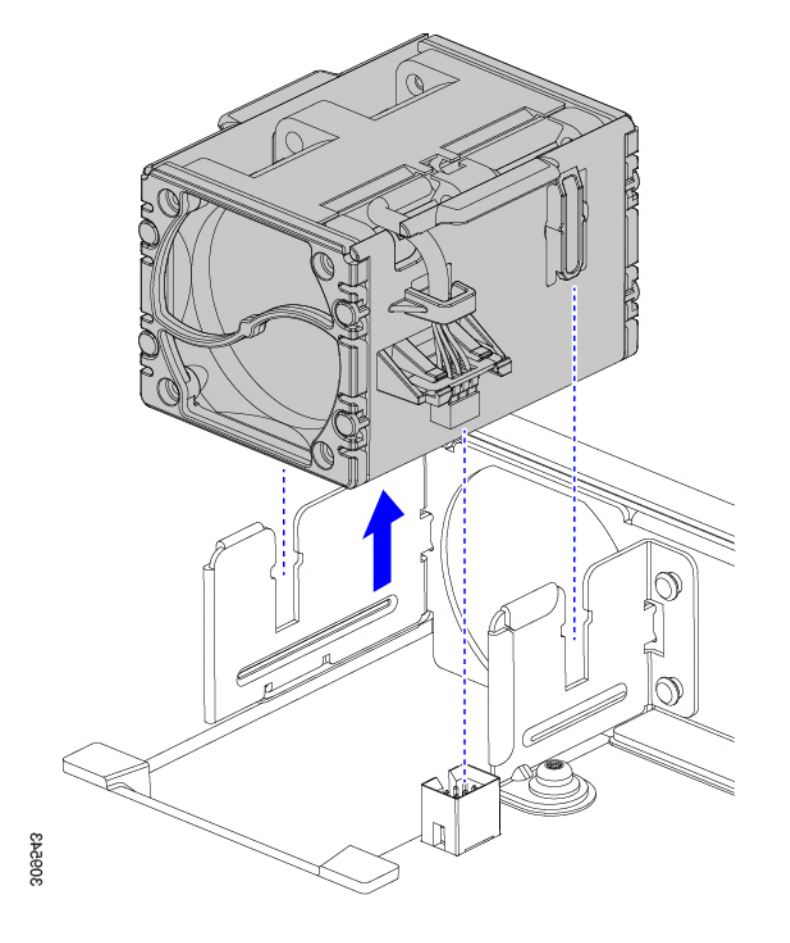

### 次のタスク

ファンモジュールの挿入。「ファブリックインターコネクトファンの取り付け (36 ページ)」に進みます。

## ファブリック インターコネクト ファンの取り付け

このタスクを活用して、ファブリックインターコネクトのファン(UCSX-RSFAN=)を取り付けます。

#### ステップ1 ファンを正しく位置合わせします。

- a) 交換用ファンの電源コネクタをボードの電源コネクタに合わせます。
- b) 長いファンの側面のガイドをモジュールの対応する切り欠きに合わせます。

図7:ファンの位置合わせ

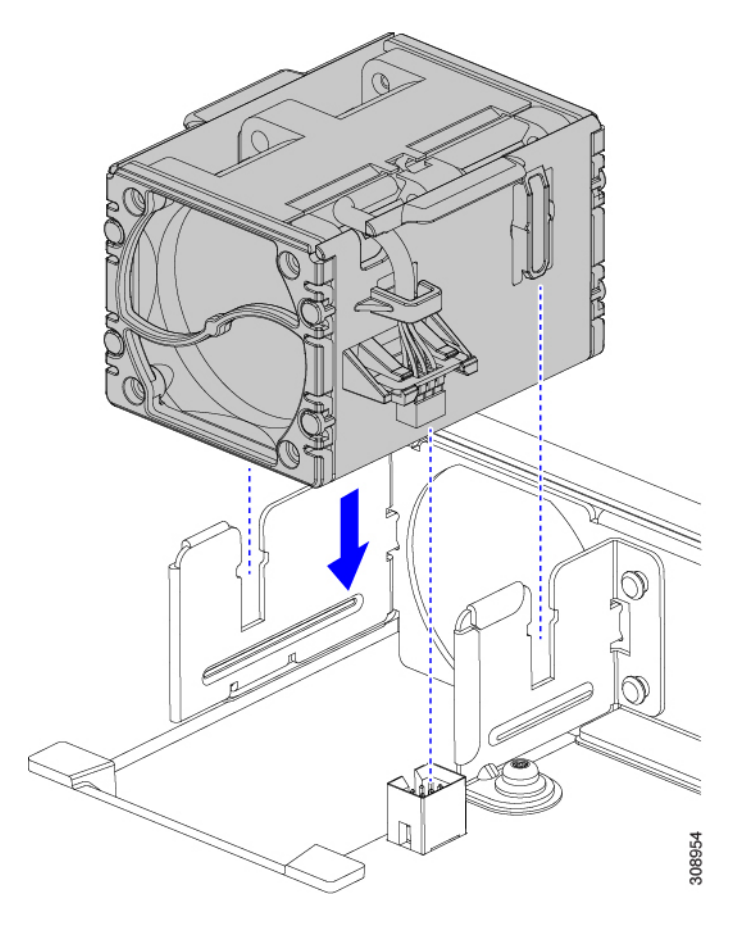

ステップ2 ファンが完全に装着されるまで、ファンを均等に押し下げます。

取り付け中は、ファンが水平になっていることを確認します。モジュールまたはモジュールブランクにファンが正しく装着されると、カチッという音がします。

# ファブリック インターコネクト M.2 ミニ ストレージ モ ジュールの取り付けおよび取り外し

各ファブリック インターコネクトには、M.2 ミニ ストレージ モジュールの形式で独自のオン ボード ストレージ機能があります。各ミニ ストレージ モジュールは、スレッドまたは M.2 SATA SSD で構成されます。M.2 ストレージ モジュールは、シャーシ内のファブリック イン ターコネクト間で交換可能です。M.2 ストレージモジュールは、スレッドと同様に現場交換可 能です。

M.2 ミニストレージモジュールを交換するには、次の手順を実行します。

- •ファブリックインターコネクトM.2ミニストレージモジュールの取り付け(39ページ)
- •ファブリックモジュール M.2 ミニストレージモジュールの取り外し (38ページ)

## ミニストレージに関する考慮事項

ミニストレージモジュールまたはその SSD の取り付けまたは取り外しを行う場合は、次の点に注意してください。

- •M.2 SSD は SATA にする必要があります。
- SSD のソケットはキャリアの上部にあります。ミニストレージモジュールをファブリックインターコネクトに取り付ける場合は、このSSDが上を向いていることを確認します。

## ファブリック モジュール M.2 ミニ ストレージ モジュールの取り外し

このタスクを使用して、ファブリックインターコネクトのM.2 ミニストレージモジュールを 取り外します。

- ステップ1 指を使用して保持クリップを外側に引き、M.2 ミニストレージモジュールに圧力をかけ、キャリアから取り外します。
- ステップ2 M.2 モジュールの長い側面をつかみ、引き上げてキャリアから取り外します。

図 8: M.2 ミニストレージ モジュールの取り外しと取り外し

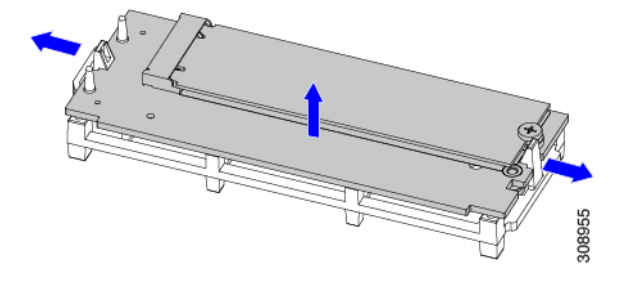

### 次のタスク

新しい M.2 ストレージモジュールを挿入します。「ファブリック インターコネクト M.2 ミニ ストレージ モジュールの取り付け (39 ページ)」に進みます。

## ファブリック インターコネクト M.2 ミニ ストレージ モジュールの取 り付け

M.2 ミニストレージモジュールをファブリックインターコネクトの M.2 モジュールキャリア に取り付けるには、次の作業を実行します。

**ステップ1** モジュールの長辺を持ち、モジュールの短辺の2つの穴をM.2 モジュールホルダーの保持ピンに合わせます。

図 9: M.2 ミニストレージモジュールの位置合わせと取り付け

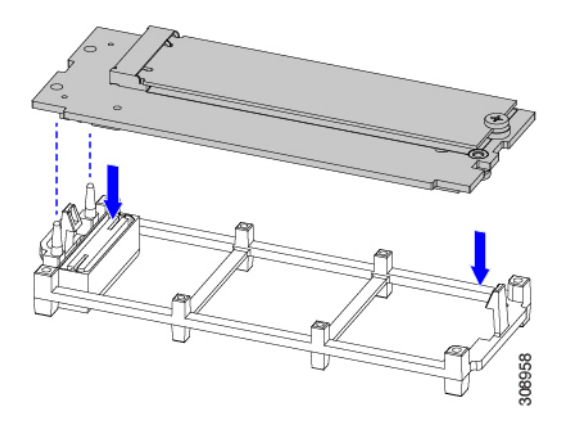

ステップ2 キャリアの四隅を押して、完全に装着します。

M.2 モジュールがキャリアに装着されている間、水平になっていることを確認します。モジュールが所定 の位置にカチッと収まり、両方の保持クリップがかみ合っている場合、モジュールは正しく装着されてい ます。

## ミニストレージ SSD の取り付けおよび取り外し

ミニストレージモジュールをマザーボードのソケットに差し込むことにより、内部ストレージ を追加します。ミニストレージモジュールには、1 つの M.2 フォーム ファクタ SSD が含まれ ています。

ミニストレージ SSD の取り付けまたは取り外しについては、次を参照してください。

- ・ミニストレージ SSD の取り外し (40ページ)
- ・ミニストレージ SSD の取り付け (40ページ)

## ミニストレージ SSD の取り外し

ここでは、ミニストレージモジュールの M.2 SATA SSD を取り外して交換する方法について 説明します。モジュールの上部に M.2 SSDソケットが 1 つあります。

#### 始める前に

M.2 SSD にアクセスするには、ミニストレージモジュールをファブリックインターコネクト から取り外す必要があります。ミニストレージモジュールをまだ取り外していない場合は、 ここで取り外します。ファブリックモジュール M.2 ミニストレージモジュールの取り外し (38 ページ)を参照してください。

No.1 プラス ドライバを入手します。

- ステップ1 ファブリック インターコネクトから取り外したミニストレージ モジュールで、No.1 プラス ドライバを使用して、M.2 SSD をキャリアに固定している1本のネジを外します。
- **ステップ2** キャリアのソケットから M.2 SSD を持ち上げます。

ネジの反対側のソケットをクリアするために、SSDを傾けてスライドさせる必要がある場合があります。

#### 次のタスク

M.2 SSD を取り付けます。「ミニストレージ SSD の取り付け (40 ページ)」を参照してください。

## ミニストレージ SSD の取り付け

M.2 SSD をミニストレージモジュールに取り付けるか、または再度取り付けるには、このタ スクを活用します。

#### 始める前に

このタスクを完了するには、#1 プラス ドライバが必要です。

- **ステップ1** 交換用 M.2 ドライブをミニストレージ モジュールのソケット上に置きます。
- **ステップ2** M.2 ドライブを下に向け、コネクタの終端をキャリアのソケットに挿入します。M.2 ドライブのラベルが 上向きになっている必要があります。
- ステップ3 M.2 ドライブをキャリアに押し込みます。
- ステップ4 M.2 SSD の終端をキャリアに固定する1本のネジを取り付けます。

図 10: M.2 ドライブの取り付けを表示

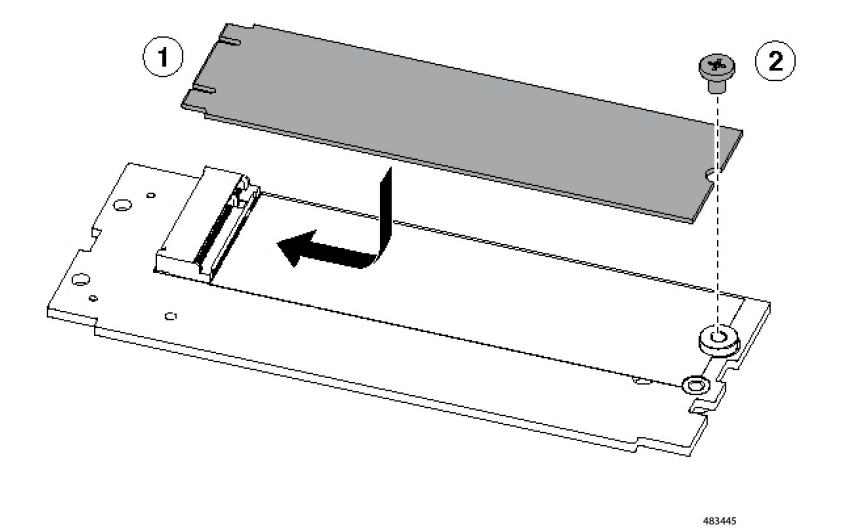

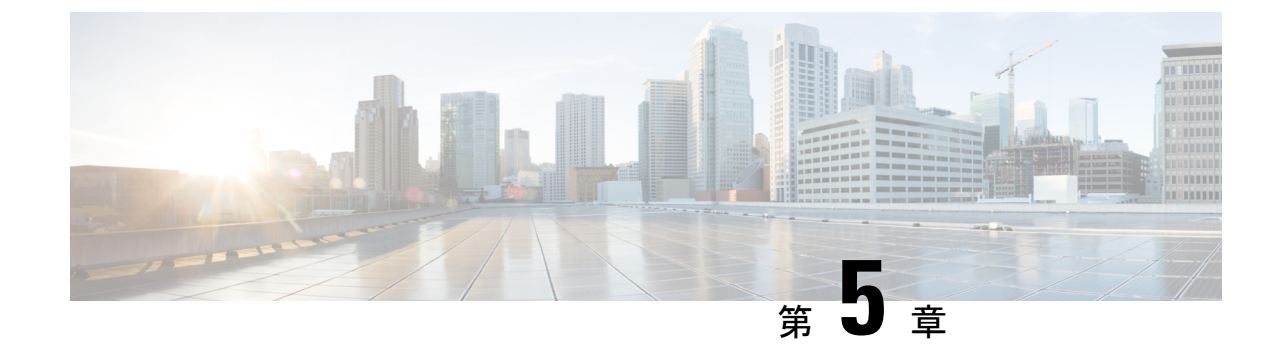

# ファブリック インターコネクト コンポー ネントのリサイクル

この章は次のトピックで構成されています。

•ファブリックインターコネクト PCB のリサイクル (43 ページ)

# ファブリック インターコネクト PCB のリサイクル

各 Cisco UCS X シリーズ ダイレクト ファブリック インターコネクト 9108 100G には、シート メタル トレイに接続されたプリント基板 (PCB) があります。次の作業が必要です。

- ・部品を分解して取り外し、PCBにアクセスできるようにします。
- ・板金から PCB を取り外し、PCB をリサイクルします。
- ・Cisco UCS X9508 シャーシの各ファブリック インターコネクトをリサイクルします。

ファブリックインターコネクトをリサイクルするには、次の手順を実行します。

始める前に

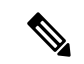

(注) リサイクル業者のみ。この手順は、標準のフィールドサービスオプションではありません。この手順は、エコデザインと地元のe廃棄物規制に準拠する適切な処分のため、電子機器と金属板の回収を行うリサイクル業者ためのものです。

この手順を開始する前に、次のツールを用意しておくと役立ちます。

- ・ドライバ: T8 および T10 ドライバ、および #1 プラスドライバ。
- ・ナットドライバ:1つの8mm六角形。

ステップ1 次のコンポーネントを手で取り外します。

- a) 各ファンモジュールケーブルをつかんで取り外します。
- b) 各ファンモジュールをつかんで取り外します。
- c) M.2 ストレージモジュールをつかんで取り外します。
- d) ライトパイプをつかんで取り外します。

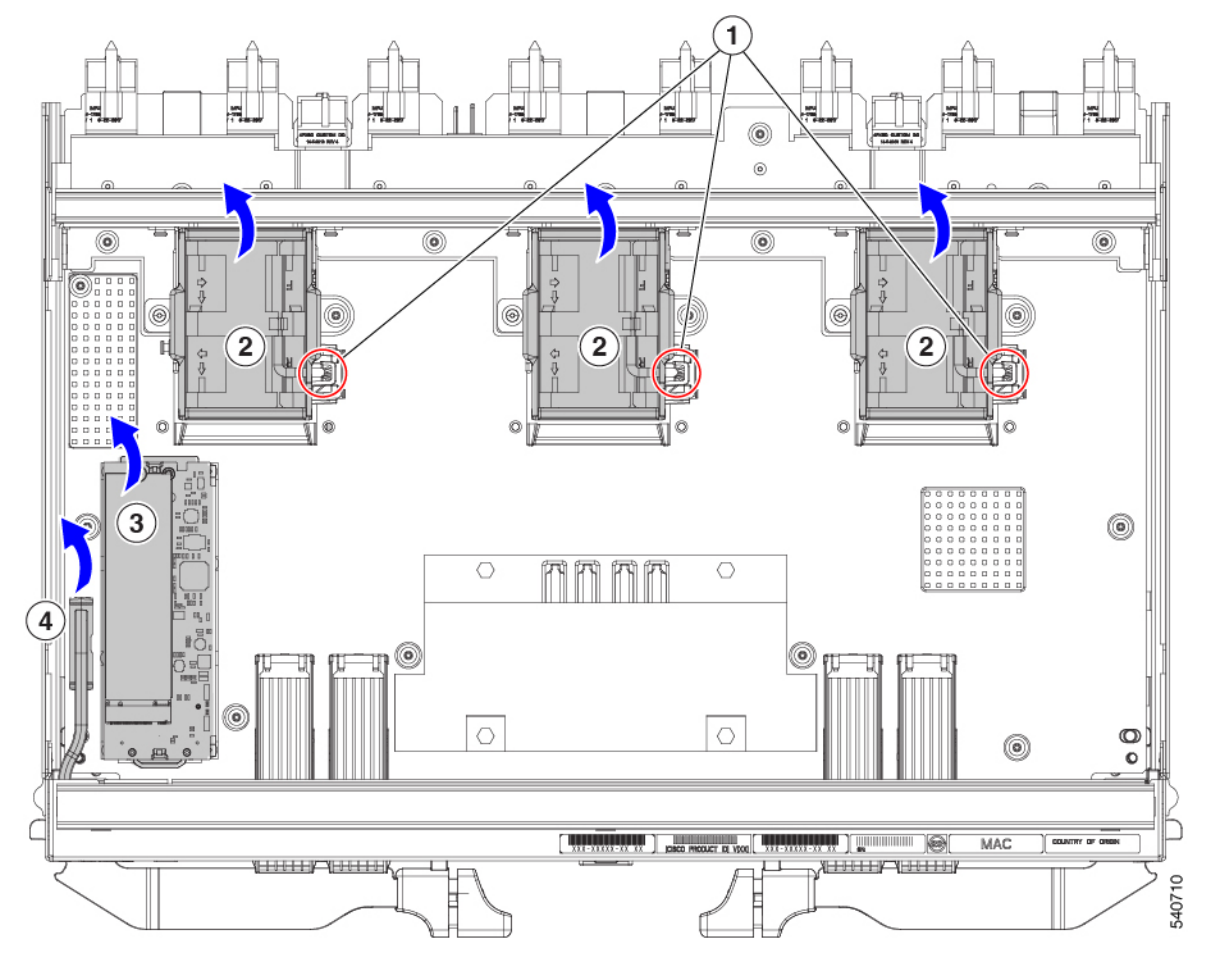

- ステップ2 スチフナーブラケットを取り外します。
  - a) T10 トルクス ドライバを使用して、M3 ネジを取り外します。。
  - b) ブラケットをつかんで取り外します。

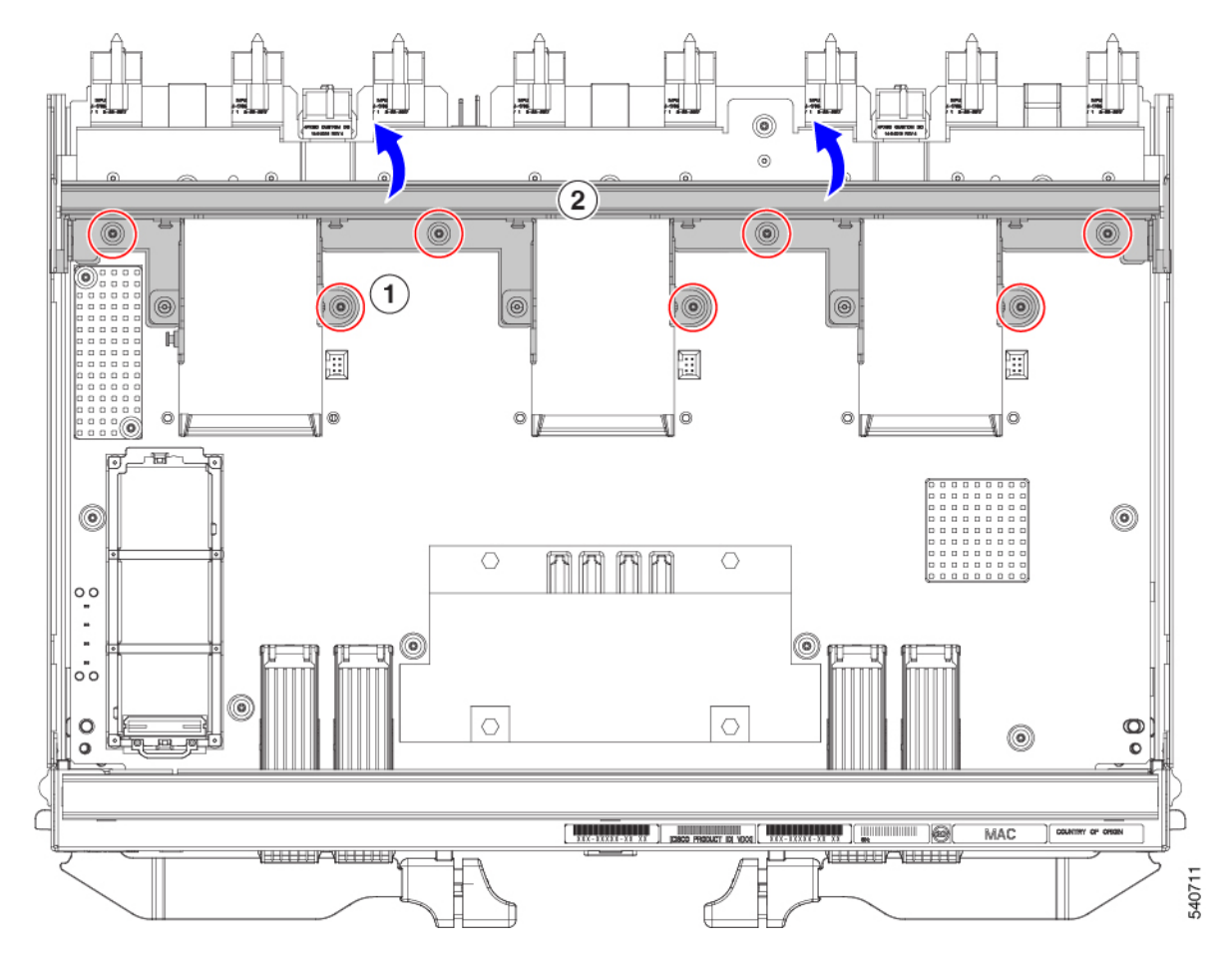

- ステップ3 水平背面ブラケットを取り外します。
  - a) T8 ドライバを使用して、ファブリックインターコネクトの外側にある M3 ネジを取り外します。

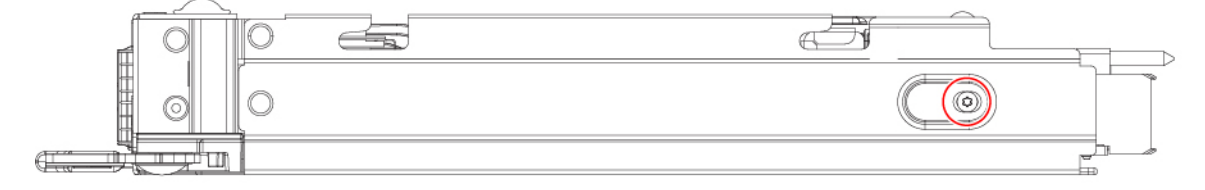

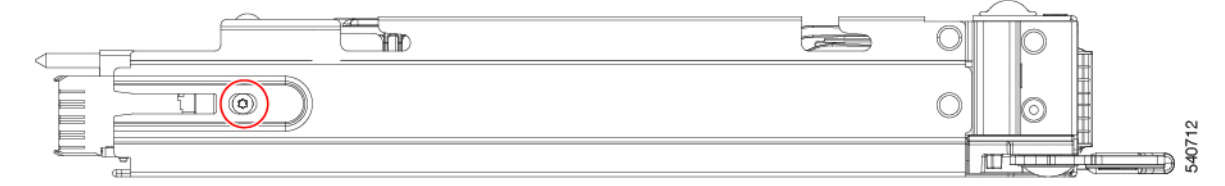

- b) T10 ドライバを使用して、ファブリック インターコネクトの内側にある M3 ネジを取り外します。
- c) ブラケットをつかんで取り外します。

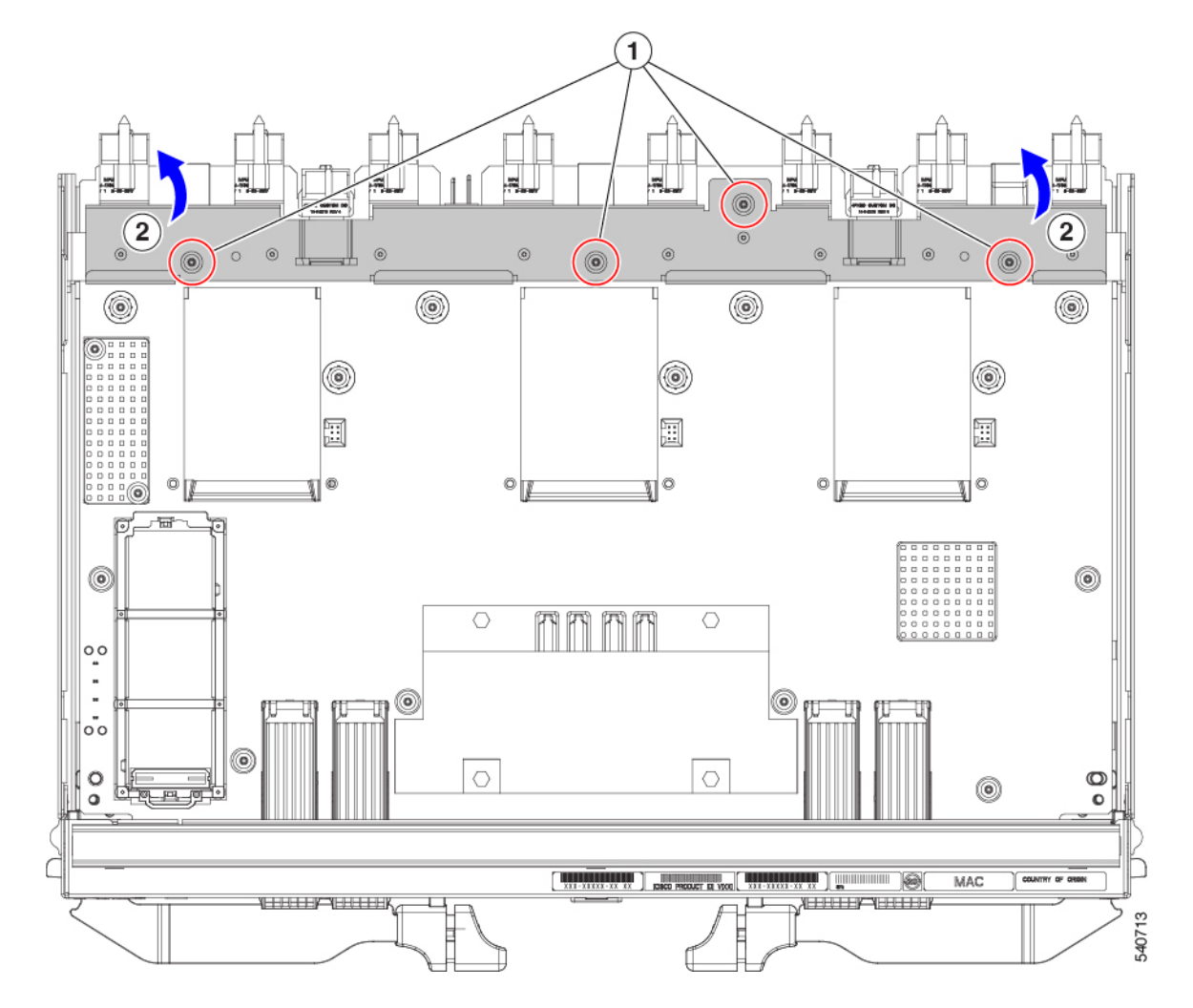

- ステップ4 追加のコンポーネントと留め具を外します。
  - a) 各エアーフロー隔壁をつかみ、トレイから取り外します。 エアーフロー バッフルは接着剤でトレイに取り付けられているため、接着を破るのに十分な力で引っ 張る必要があります。

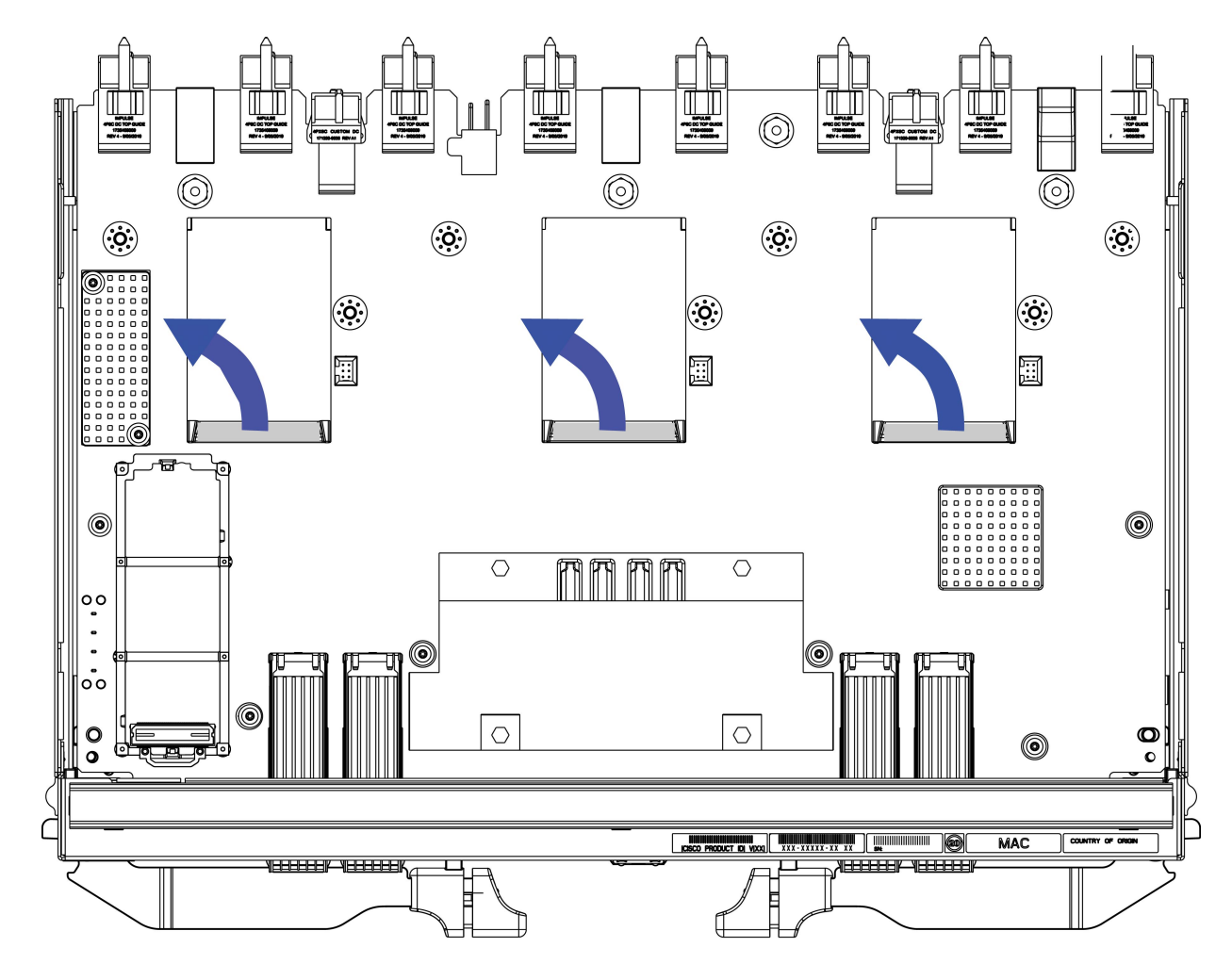

- b) 8 mm の六角ナットドライバを使用して、スタンドオフを取り外します。
- c) T10 トルクス ドライバを使用して、M3 ネジを取り外します。。

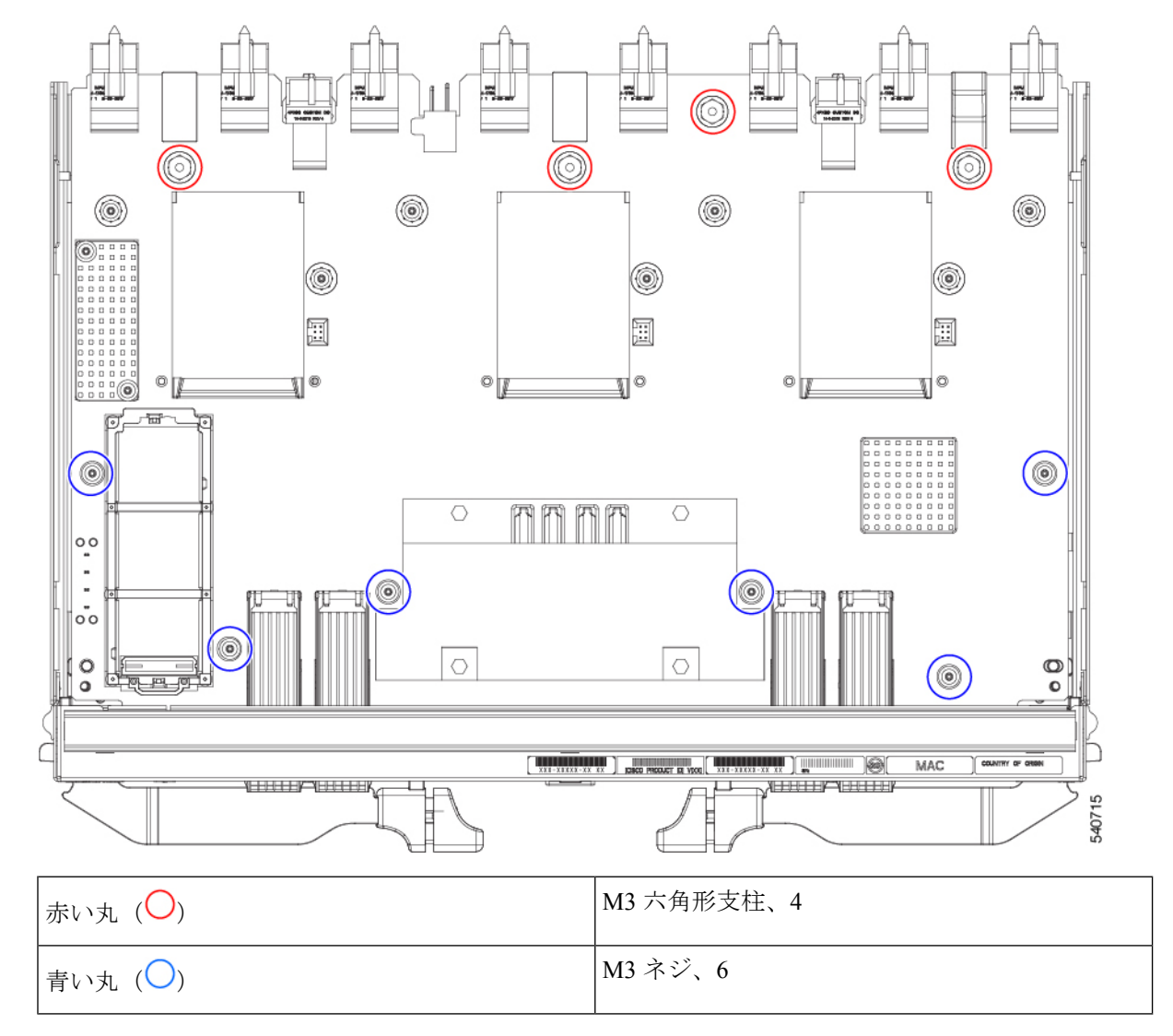

d) PCBA をつかみ、板金から取り外します。

ステップ5 PCBA から残りのコンポーネントを取り外します。

a) T10 ドライバを使用して、上部ヒートシンクの M3 ネジを取り外します。

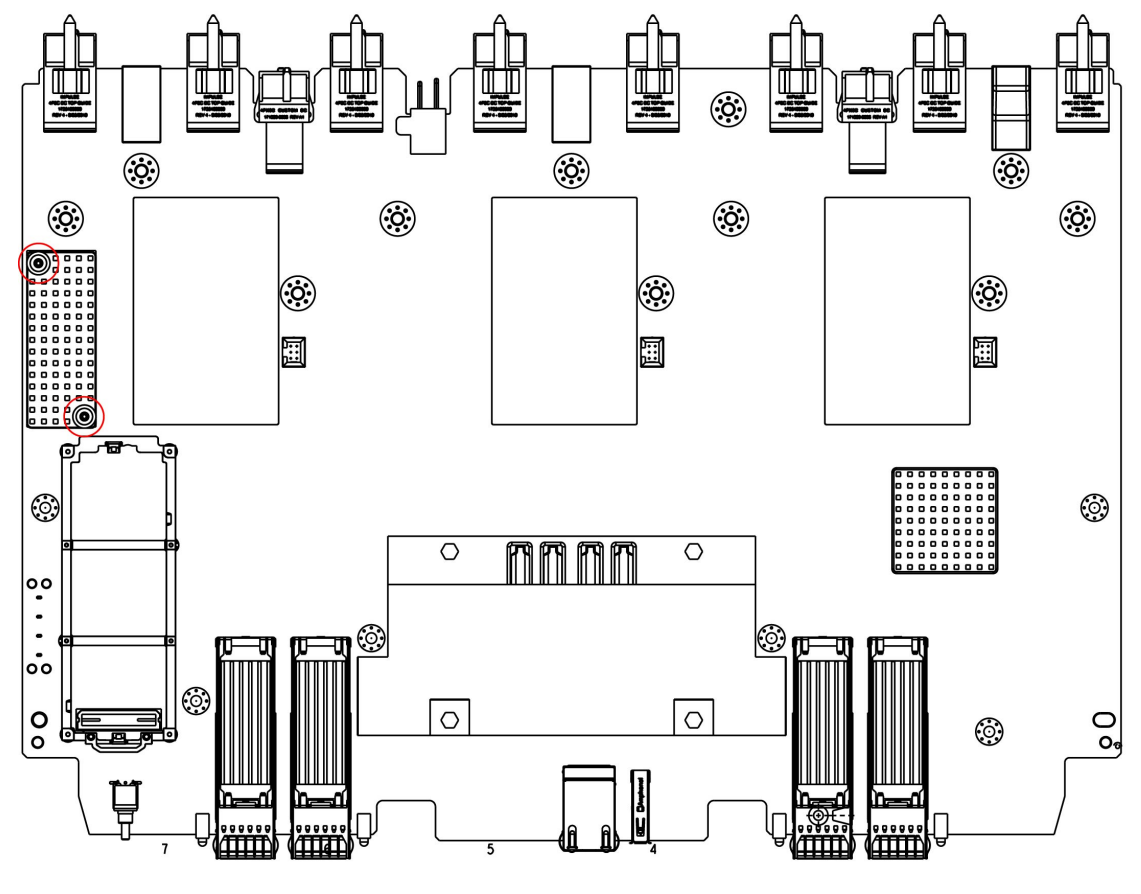

- b) 底面が上を向くように、PCBAを裏返します。
- c) #1 プラスドライバを使用して、M2 ネジを取り外します。
- d) ペンチを使用して、4つのヒートシンクプッシュピンを外します。

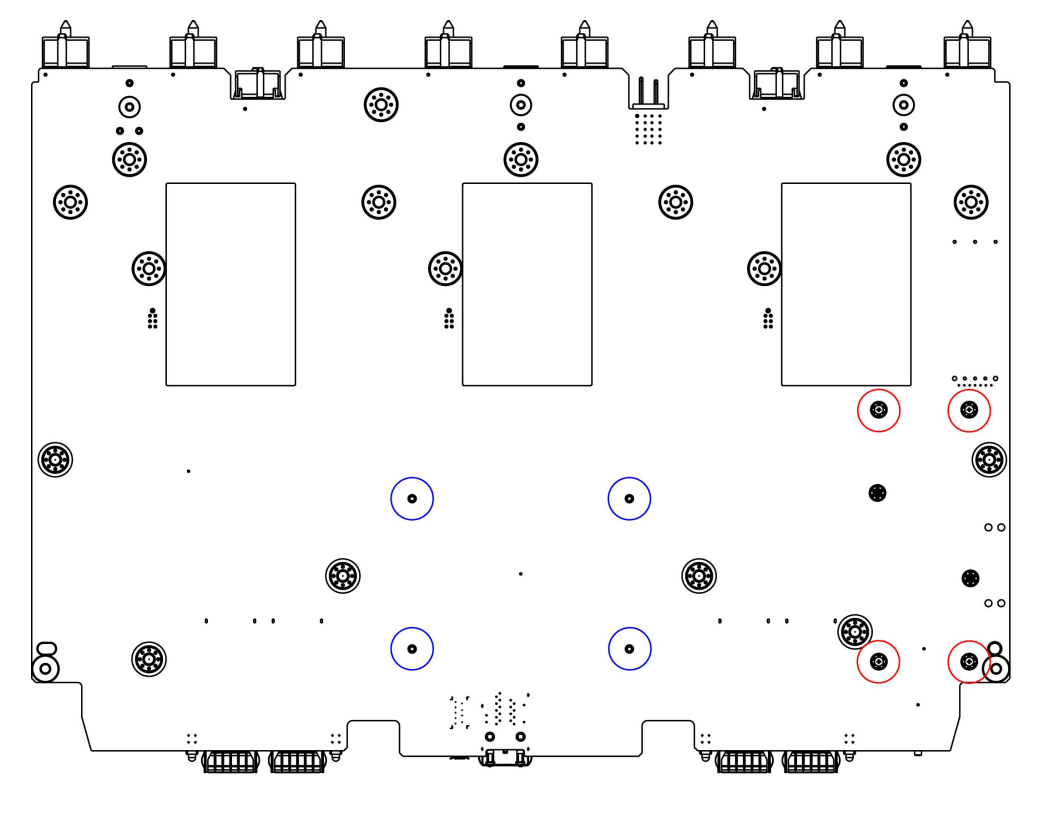

| 赤い丸 (〇) | プラスチックブラケット用 M2 ネジ、4 |
|---------|----------------------|
| 青い丸 (〇) | ヒートシンクプッシュピン、4       |

- e) 上部が上を向くように、PCBAを裏返します。
- f) M.2 モジュールのプラスチックブラケットをつかんで取り外します。
- g) 上部のヒートシンクがまだ取り付けられている場合は、つかんで取り外します。
- h) 中央のヒートシンクをつかんで取り外します。

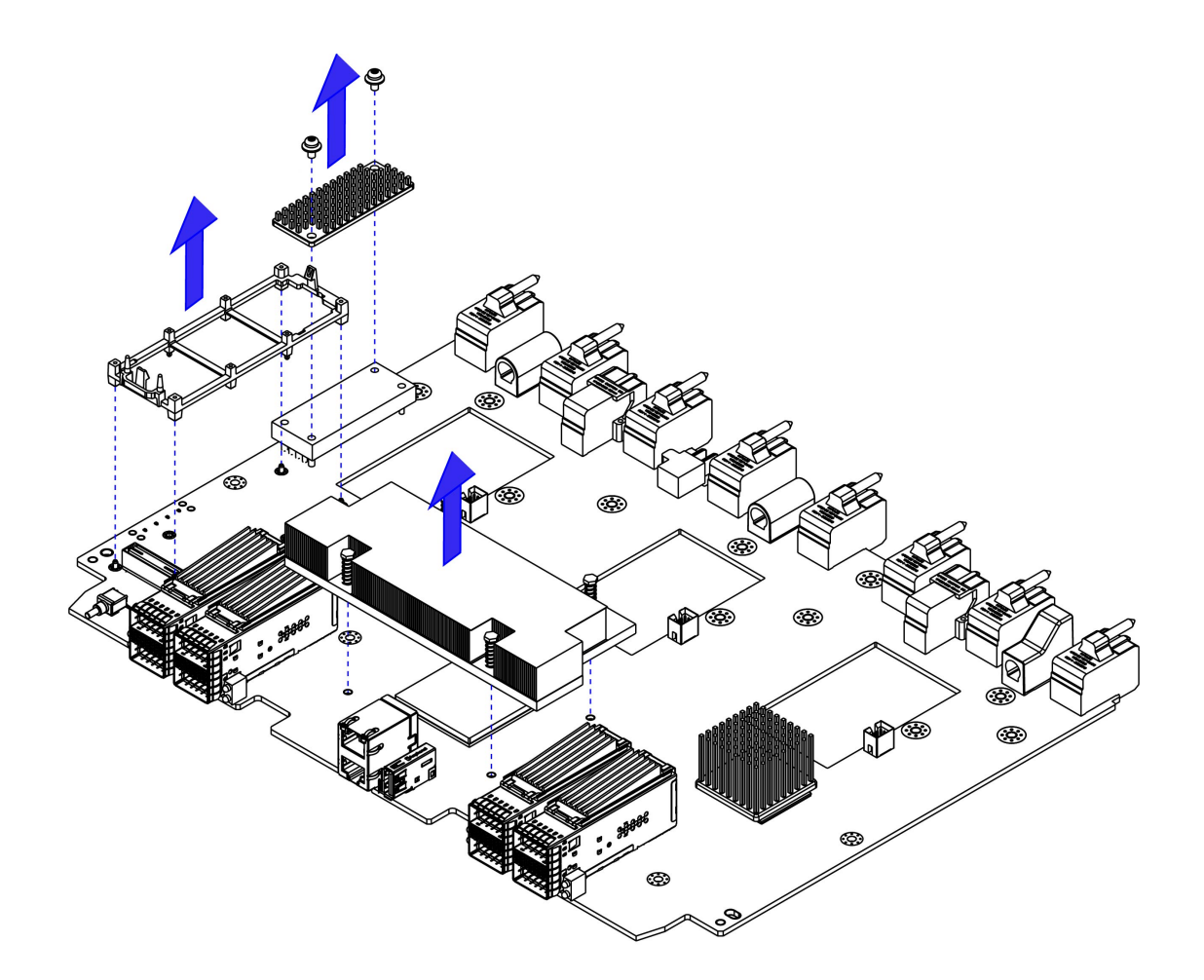

**ステップ6** 使用する地域のリサイクルおよび電子廃棄物に関する規制に従って、シートメタルとマザーボードをリサ イクルしてください。

Cisco UCS X シリーズ ダイレクト ファブリック インターコネクト 9108 100G 取り付けおよび提供ガイド

I

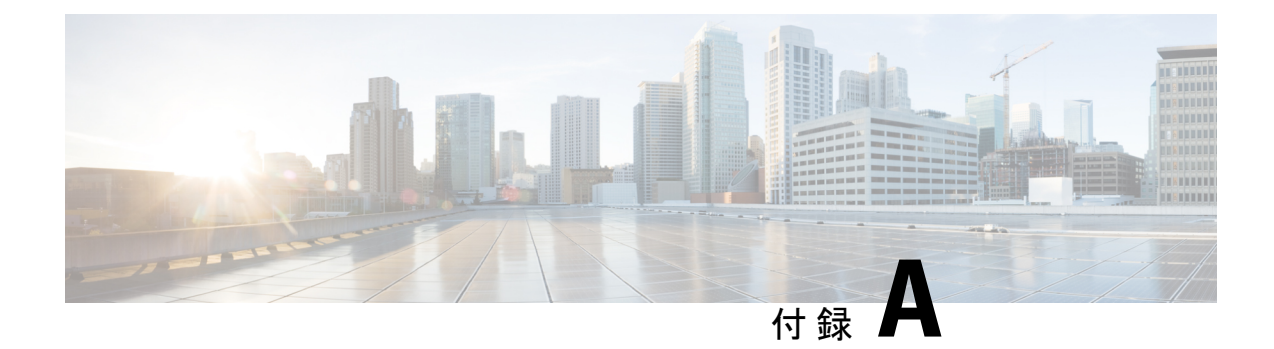

## 技術仕様

この付録は、次の内容で構成されています。

- Cisco Fusion Physical Appliance Specifications, on page 53
- ・環境仕様 (53ページ)

# **Cisco Fusion Physical Appliance Specifications**

TBD

• TBD

## 環境仕様

以下の表に、サーバの環境要件と仕様を示します。

表 4:物理仕様

| 説明       | 仕様                                                                                                    |  |
|----------|----------------------------------------------------------------------------------------------------|--|
| 温度 (動作時) | $50 \sim 95 ^{\circ}\text{F}  (10 \sim 35 ^{\circ}\text{C})$                                              |  |
|          | 拡張環境 41~104°F (5~40°C)                                                                                    |  |
|          | 海抜 300 m ごとに最高温度が 1 ℃ 低下。                                                                                 |  |
|          | (注) ASHRAEのガイドラインでは動作範囲が異なる複数の<br>クラスが定義されていますが、推奨される温度と湿度<br>の動作範囲はクラスごとに同じです。推奨される温度<br>と湿度の範囲は次のとおりです。 |  |
|          | •動作温度:64.4°F~80.6°F(18°C~27°C)                                                                            |  |
|          | 詳細情報については、『Cisco ユニファイドコンピュー<br>ティングシステムサイトプランニングガイド:データセ<br>ンターの電源と冷却』を参照してください。                         |  |

| 非動作時温度                                   | $-40 \sim 65 ^{\circ}\text{C}  (-40 \sim 149 ^{\circ}\text{F})$ |
|------------------------------------------|-----------------------------------------------------------------|
| (サーバが倉庫にあるか運送中の場合)                       |                                                                 |
| 湿度(RH)(動作時)                              | 8~90%                                                           |
| 湿度(RH)(非動作時)                             | $5 \sim 95 \%$                                                  |
| (サーバが倉庫にあるか運送中の場合)                       |                                                                 |
| 高度(動作時)                                  | 0~10,000 フィート                                                   |
| 非動作時高度                                   | 0~39370 フィート                                                    |
| (サーバが倉庫にあるか運送中の場合)                       |                                                                 |
| 音響出力レベル                                  | 5.8                                                             |
| ISO7779に基づくA特性音響出力レベルLwAd (Bels)<br>を測定  |                                                                 |
| 23°C(73°F) での動作                          |                                                                 |
| 騒音レベル                                    | 43                                                              |
| ISO7779に基づく A 特性音圧レベル LpAm (dBA) を<br>測定 |                                                                 |
| 23°C(73°F) での動作                          |                                                                 |

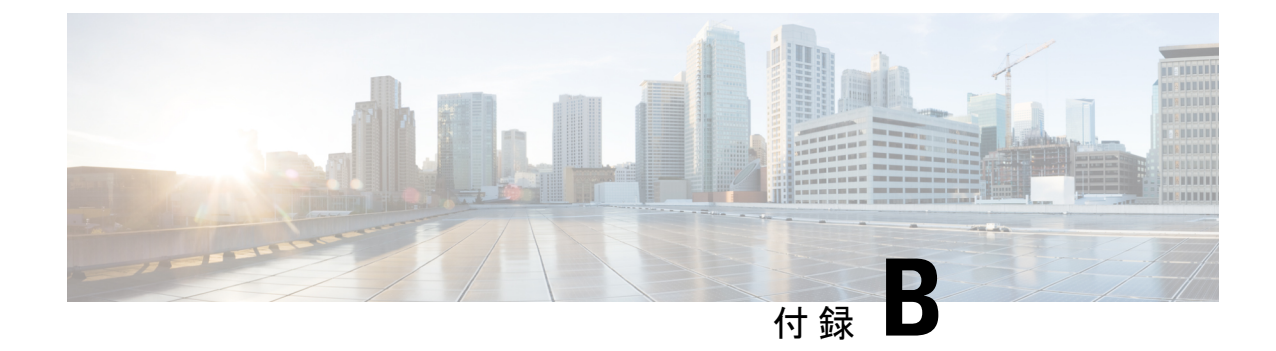

# ハードウェアの取得

この付録は、次の内容で構成されています。

•ハードウェアの取得 (55ページ)

## ハードウェアの取得

各 Cisco UCS X シリーズ Direct 9108 100G ファブリック インターコネクトは、他の必要なハー ドウェアと相互運用して、エンドツーエンドのネットワーク、ストレージ、およびコンピュー ティング機能を提供します。

次の表は、完全に機能するファブリックインターコネクトをサポートするために必要なハード ウェアを示しています。スペアまたは Cisco UCS X シリーズ ダイレクト モジュールを注文し て Cisco UCS X ファブリック展開をスケール アウトする場合は、次の表を使用します。

| ハードウェアコンポーネント     | 説明                                                                                                    | Cisco PID                                    |
|-------------------|----------------------------------------------------------------------------------------------------|----------------------------------------------|
| シャーシ              | UCS X シリーズ サーバー<br>シャーシ(Cisco UCS X9508<br>サーバー シャーシなど)                                                            | UCSX-9508                                    |
| ToR スイッチ、イーサネット   |                                                                                                    |                                              |
| ToR スイッチ、ファイバチャネル |                                                                                                    |                                              |
| コンピューティングノード      | UCS X シリーズ コンピュー<br>ティング ノード、たとえば、<br>Cisco UCS X210c M7 コン<br>ピューティング ノード<br>Cisco UCS M6 ブレードサーバ<br>もサポートされています。 | UCSX-210C-M6<br>UCSX-210C-M7<br>UCSX-410C-M7 |

| ハードウェア コンポーネント                    | 説明                                                                       | Cisco PID   |
|-----------------------------------|--------------------------------------------------------------------------|-------------|
| PCIe ノード                          | UCS X シリーズ Gen4 PCIe<br>ノード、たとえば Cisco UCS<br>X440p フロントメザニン PCIe<br>ノード | UCSX-440P   |
| Cisco UCS X-Fabric モジュール<br>(XFM) | 9508 シャーシ用の UCS 9416<br>X-Fabric モジュール                                   | UCSX-F-9416 |
|                                   | ペアとして導入する必要があ<br>るため、Cisco UCS X9508 サー<br>バ シャーシごとに 2 つ必要で<br>す         |             |

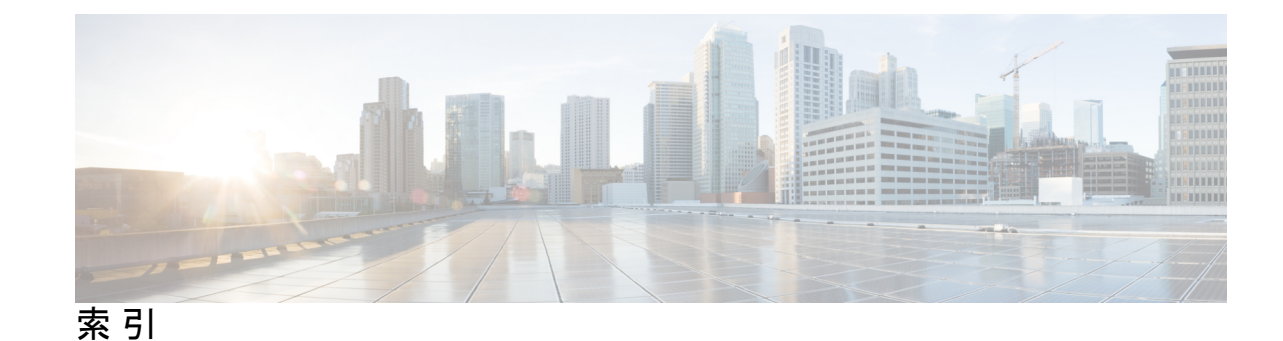

### C

COM1/AUX シリアル ポート 27 CONSOLE シリアル ポート 27

### D

DB9F/RJ-45 アダプタ 27

### L

LED 5-6 管理ポートのステータス 6 ファブリック インターコネクトの状態 5-6 ファンの状態 5

### Μ

M.2 SSD、取り付け 40
M.2 SSD、取り外し 40
M.2 SSD の取り付け 40
M.2 SSD の取り外し 40
M.2 ミニストレージモジュール、取り付け 39
M.2 ミニストレージモジュール、取り外し 38

### R

RJ-45 コネクタ 27 ロールオーバー ケーブル 27

### こ

コンソール接続 27

コンソール設定 27

### L

上部カバー、取り付け **30** 上部カバー、取り外し **31** 

### لح

取り付け、M.2 ミニストレージモジュール 39 取り付け、上部カバー 30 取り付け、ファブリックインターコネクト 13 取り付け、ファブリックインターコネクト ファン 36 取り外し、M.2 ミニストレージモジュール 38 取り外し、上部カバー 31 取り外し、ファブリックインターコネクト 10 取り外し、ファブリックインターコネクト 10 取り外し、ファン 35

### ふ

ファブリックインターコネクト、取り付け 13 ファブリックインターコネクト、取り外し 10 ファブリックインターコネクト、リサイクル 43 ファブリックインターコネクト PCB、リサイクル 43 ファブリックインターコネクトファン、取り付け 36 ファン、取り外し 35

### り

リサイクル、ファブリックインターコネクト PCB 43

I

翻訳について

このドキュメントは、米国シスコ発行ドキュメントの参考和訳です。リンク情報につきましては 、日本語版掲載時点で、英語版にアップデートがあり、リンク先のページが移動/変更されている 場合がありますことをご了承ください。あくまでも参考和訳となりますので、正式な内容につい ては米国サイトのドキュメントを参照ください。